# SKU:TEL0092 WiFi Bee-ESP8266 Wirelss module

### Contents

- 1 Introduction
- 2 Specifications
- 3 Pin out
- 4 Tutorials
  - 4.1 How to Use ? 4.1.1 1 Connect AP

4.1.2 2

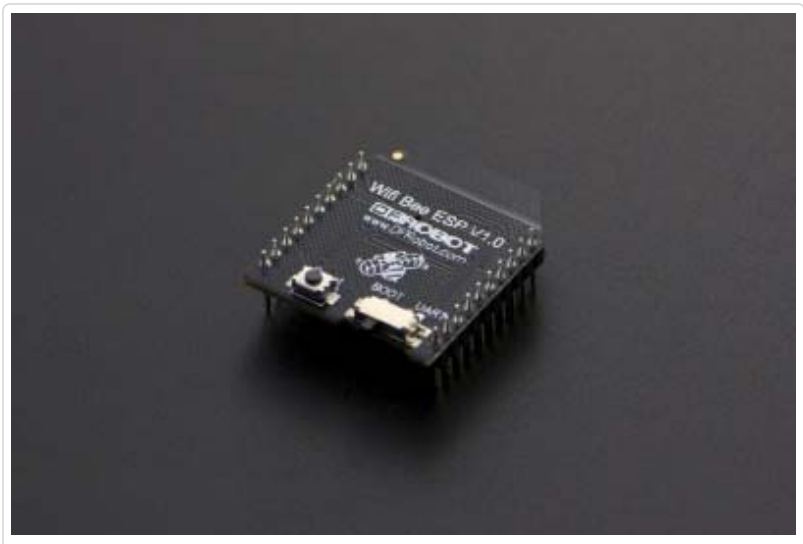

(/wiki/index.php/File:TEL0092\_frontpage.jpg) WiFi Bee-ESP8266 SKU:TEL0092

- TCP\_Client\_Single
- 4.1.3 3 TCP\_Client\_multi
- 4.1.4 4 TCP\_Pure\_Data\_Mode
- 4.1.5 5 Server mode
- 4.1.6 \* Problem Shooting
- 4.2 Update Firmware
- 5 Application
- 6 AT command
  - 6.1 How to enter AT mode
- 7 Related link
- 8 More

# Introduction

Wifi Bee-ESP8266 is a Serial-to-WIFI module using XBEE design in a compact size,

compatible with XBEE expansion base, applicable to a variety of 3.3V single-chip system. It can be used for Arduino, wireless data transfer, remote control. On-board switch can be used to easily select the Startup module or Upgrade firmware.

Page 2 of 32

ESP8266 has a powerful on-chip processing and storage capacity, built-in 32-bit processor, built-in Lwip protocol stack. Support AP+STA mode co-exist. And you could configure various parameters via AT commands.

# Specifications

- 1. Wi-Fi Direct (P2P),soft-AP
- 2. Built-in TCP/IP protocol stack
- 3. Built-in low-power 32-bit CPU: can work as an application processor
- 4. Support WPA WPA2/WPA2-PSK encryption
- 5. Support UART interface
- 6. Support for TTL serial port to wireless application
- 7. Working voltage: 3.3V power <240Ma
- 8. Wireless standard: IEEE802.11b/g/n
- 9. Frequency: 2.4 GHz

# Pin out

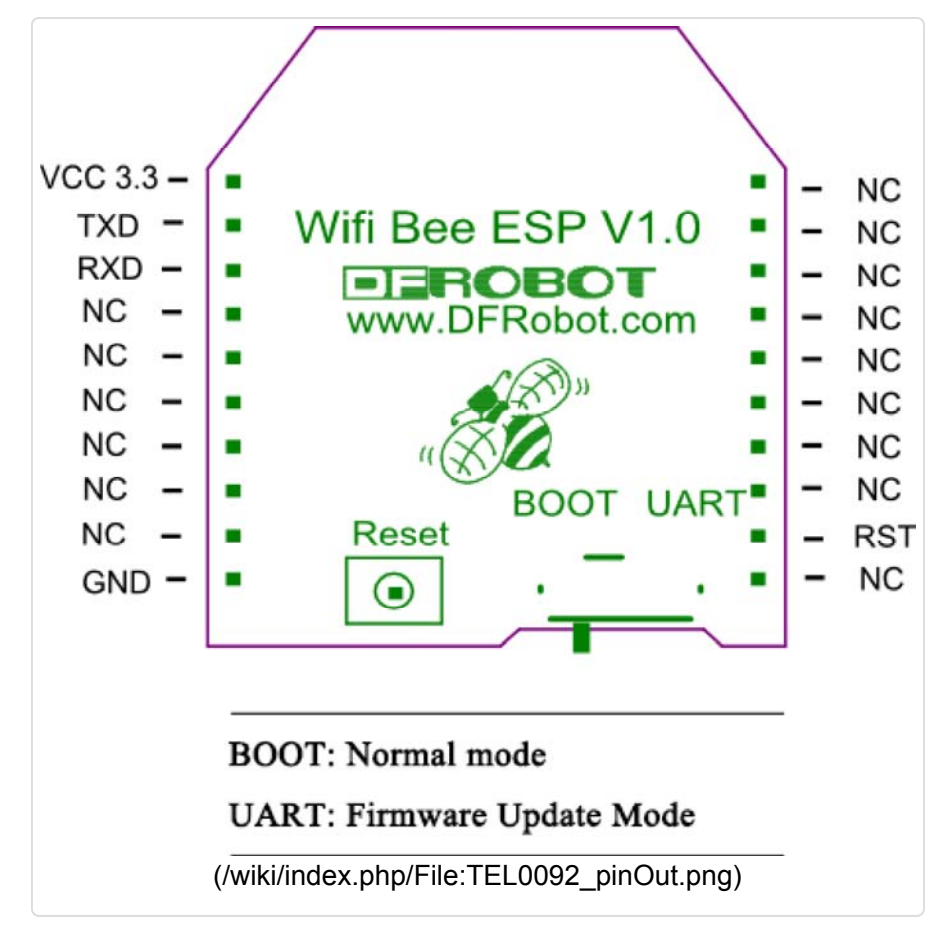

# Tutorials

These stuffs are needed: **1 Software** 

- 1. ESP\_Flasher
- 2. Arduino IDE 1.0.6
- 3. CoolTerm
- 4. NetAssist

#### 2 Hardware

- DFRduino UNO R3 (http://www.dfrobot.com/index.php? route=product/product&product\_id=838&search=uno&description=true)
- Xbee USB adapter (FTDI ready) (http://www.dfrobot.com/index.php? route=product/product&product\_id=72&search=USB&description=true&page=2)
- IO Expansion Shield for Arduino (V6) (http://www.dfrobot.com/index.php? route=product/product&product\_id=1134&search=expansion&description=true)
- USB Cable A-B for Arduino (http://www.dfrobot.com/index.php? route=product/product&product\_id=134&search=usb&description=true)
- 5. Mini USB cable (http://www.dfrobot.com/index.php? route=product/product&product\_id=215&search=usb&description=true&page=2&description=true)

### How to Use ?

1 Connect AP

1 Download the ESP8266 library

(http://www.dfrobot.com.cn/images/upload/File/TEL0092/2015050816413167nsek.rar), and unzip it to "C:\Users\\*\*\*\Documents\Arduino\libraries"

2 Insert the expansion shield on UNO, and plug ESP8266 in the socket on the expansion shield.

3 Note the switch: "RUN/Prog" at "Prog" side; "BOOT/UART" at "BOOT" side;

4 Wire adapter to the expansion shield: TX- PIN10, RX- PIN11, GND - GND;

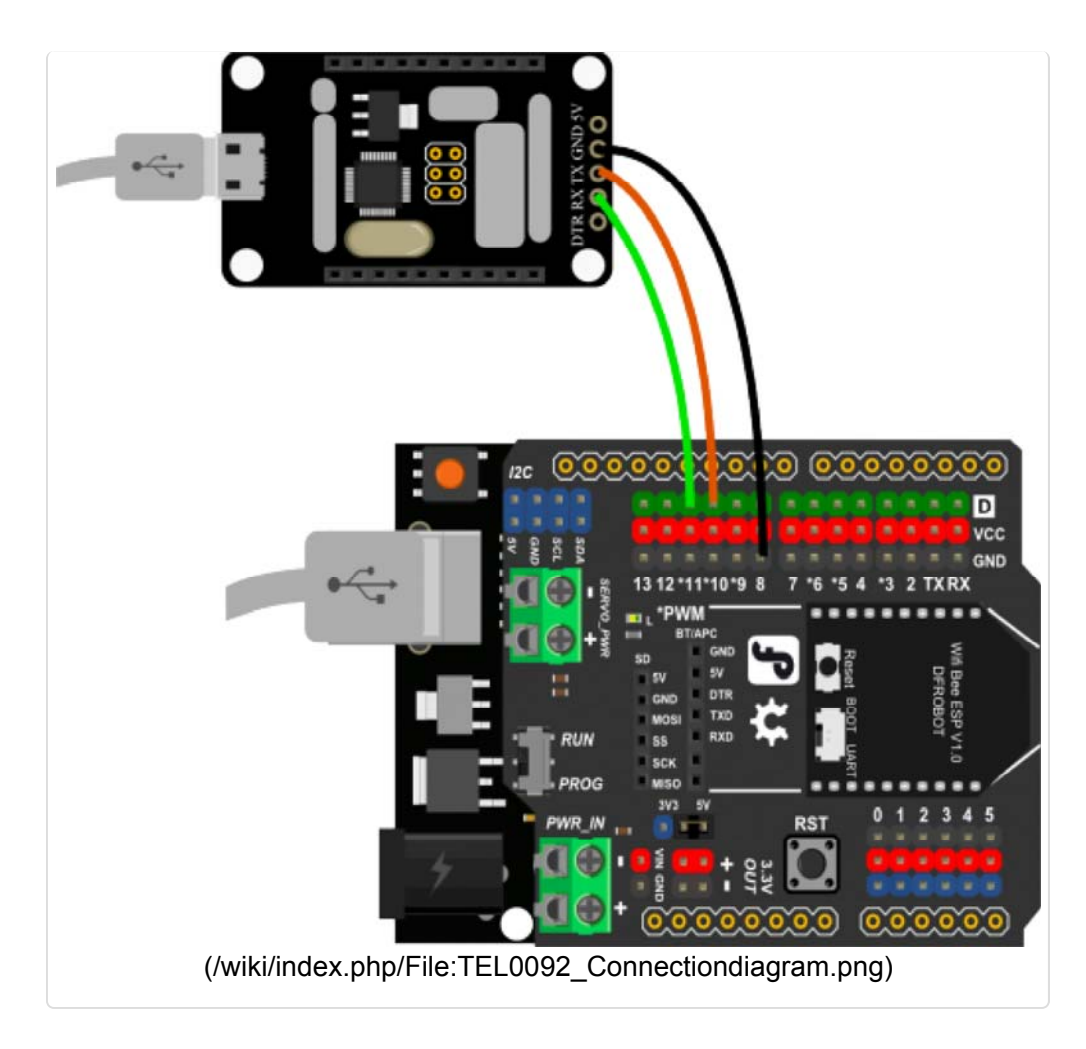

5 Open the sketch "Connect AP", and modify the wifi AP ssid and password of yours;

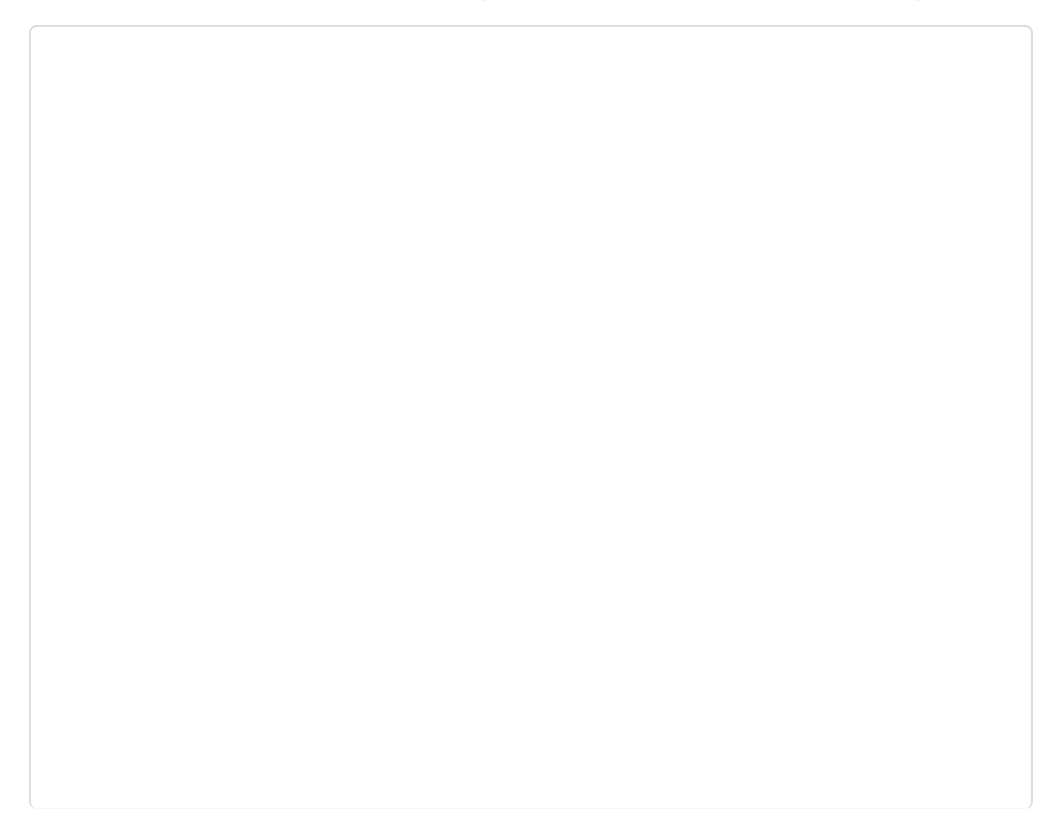

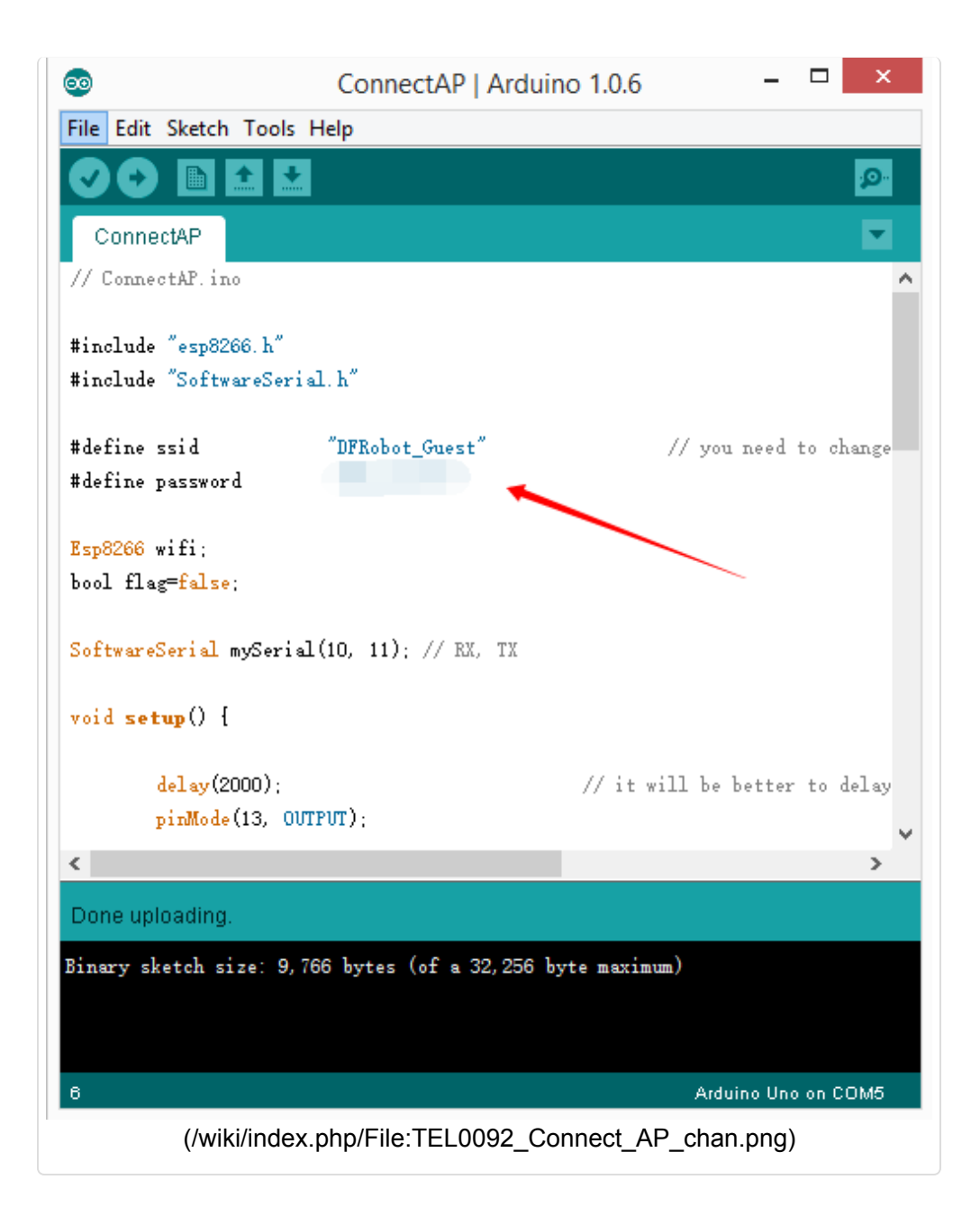

6 Upload the sketch;

7 Trun the switch of the expansion shield "RUN/Prog" to "Run" side;

8 Use software "CoolTerm" to monitor if the AP connection is done.(Configure as the follow picture)

| 🗲<br>File Edit Co | nnection View Windov      | CoolTerm_0 *                          |              |
|-------------------|---------------------------|---------------------------------------|--------------|
| New Open          | Save Connect Disco        | nnect Clear Data Options View Hex     | 20<br>Help   |
|                   | of Co                     | onnection Options (CoolTerm_0) -      | □ ×          |
|                   | Serial Port               | Serial Port Option 2                  |              |
|                   | Receive                   | Port: COM6 v                          | •            |
|                   | Transmit<br>Miscellaneous | Baudrate: 115200 V                    |              |
|                   |                           | Data Bits: 8 🗸                        |              |
|                   |                           | Parity: none 🗸                        |              |
|                   |                           | Stop Bits: 1 v                        |              |
|                   |                           | Flow Control: CTS                     |              |
|                   |                           | DTR                                   |              |
|                   |                           | XON                                   |              |
|                   |                           | Initial Line States when Port opens 3 |              |
|                   |                           | O DTR On OTR Off                      |              |
|                   |                           | ORTS On ORTS Off                      |              |
|                   |                           | Re-Scan Serial Ports                  |              |
|                   |                           | Cancel                                | ok 4         |
| COM6 / 11         |                           |                                       | DTR ODCD     |
| Disconnecter      | a                         | U KA                                  | UCIS UDSK UR |
|                   | (/wiki/index.ph           | p/File:TEL0092_Connect_AP_            | para.png)    |

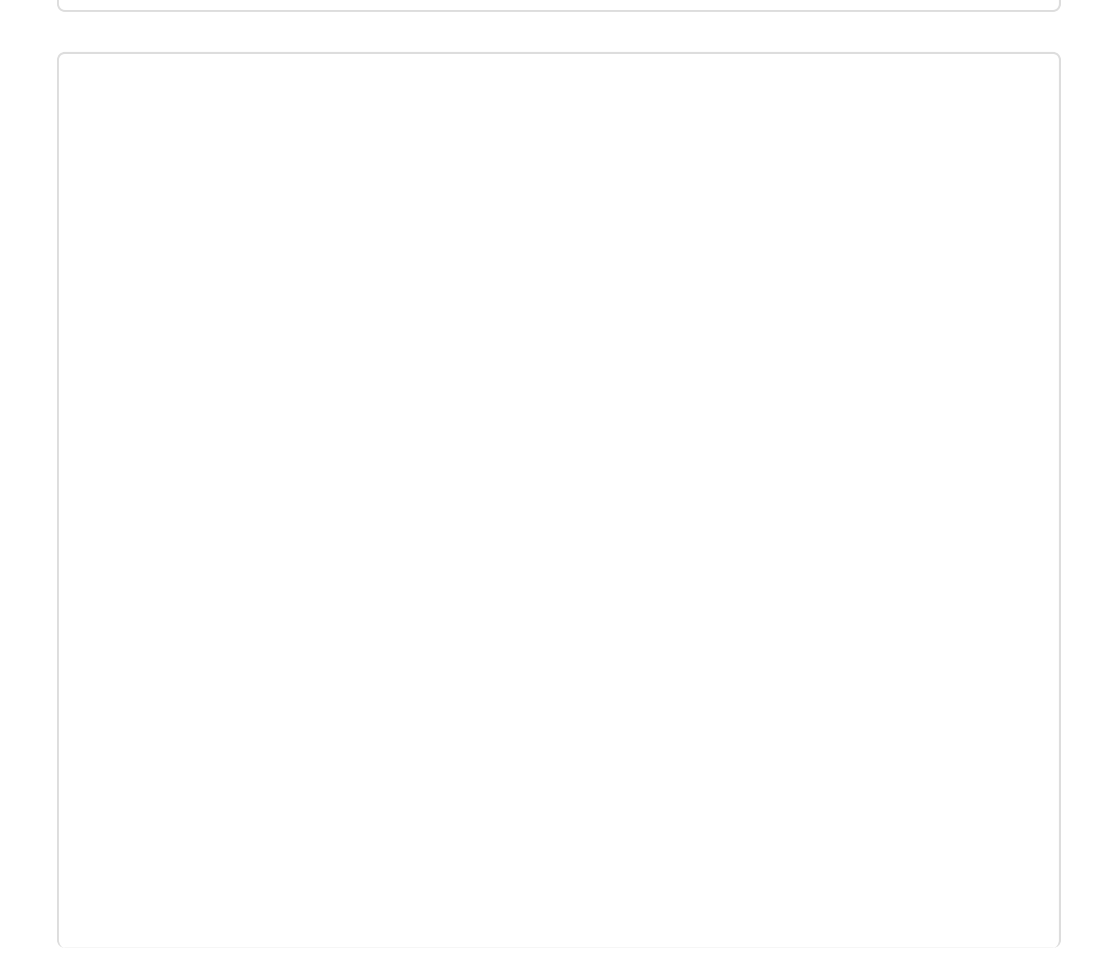

| *                                         | CoolTerm_0 *                       | - • ×                   |
|-------------------------------------------|------------------------------------|-------------------------|
| File Edit Connection Vie                  | w Window Help                      |                         |
| New Open Save Com                         | nect Disconnect                    | a Options View Hex Help |
| []connected to AP                         |                                    |                         |
|                                           |                                    |                         |
|                                           |                                    |                         |
|                                           |                                    |                         |
|                                           |                                    |                         |
|                                           |                                    |                         |
|                                           |                                    |                         |
|                                           |                                    |                         |
|                                           |                                    |                         |
|                                           |                                    |                         |
|                                           |                                    |                         |
| COM6 / 115200 8-N-1<br>Connected 00:00:19 | <ul> <li>TX</li> <li>RX</li> </ul> | C ORTS ODTR ODCD        |
| (/wiki/index.j                            | php/File:TEL0092_ctmod             | le_choo2asd.jpg)        |

### 2 TCP\_Client\_Single

1 Pull the switch"RUN/Prog" to "Prog";

2 Check the Ip address of your computer, we will use it as the Server Ip address;

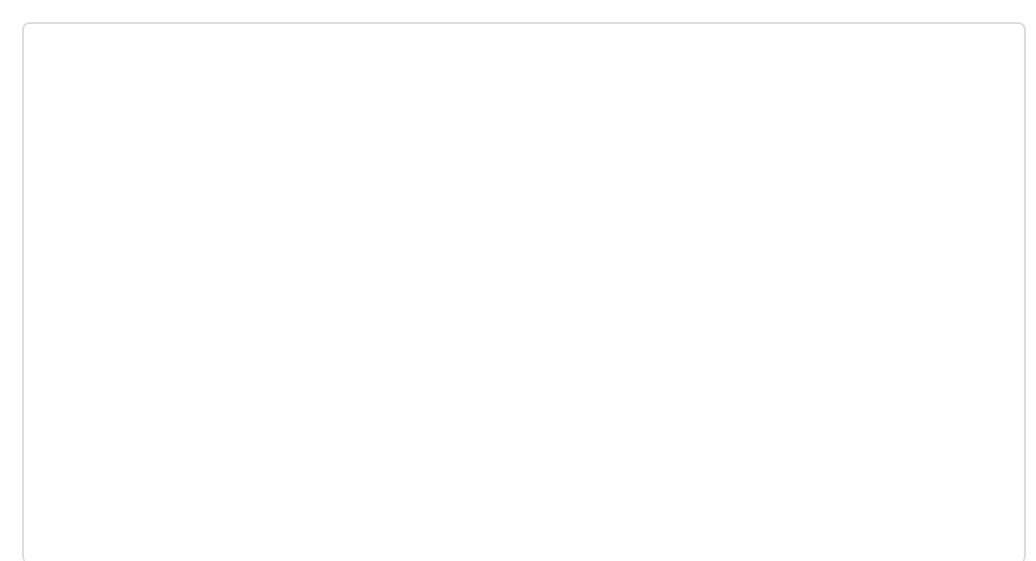

| ٥ |                                               |                                                                                                    |
|---|-----------------------------------------------|----------------------------------------------------------------------------------------------------|
| æ | Network                                       |                                                                                                    |
|   | - Techorik                                    |                                                                                                    |
|   |                                               |                                                                                                    |
|   | Find device                                   | s and content                                                                                                    |
|   | Find PCs, devices an<br>printers and TVs. Tur | d content on this network and automatically connect to devices like<br>in this off for public networks to help keep your stuff safe. |
|   | On 📃                                          |                                                                                                    |
|   |                                               |                                                                                                    |
|   | Properties                                    |                                                                                                    |
|   | IPv4 address:                                 | 192.168.0.116                                                                                                    |
|   | IPv4 DNS Servers:                             | 192.168.0.1                                                                                                    |
|   | Manufacturer:                                 | Realtek                                                                                                    |
|   | Description:                                  | Realtek PCIe GBE Family Controller                                                                                                   |
|   | Driver version:                               | 8.38.115.2015                                                                                                    |
|   | Physical address:                             | 6C-3B-E5-28-AE-BE                                                                                                    |
|   | Сору                                          |                                                                                                    |
|   |                                               |                                                                                                    |
|   |                                               |                                                                                                    |
|   |                                               |                                                                                                    |
|   |                                               |                                                                                                    |
|   | (/wiki/index.phr                              | p/File:TEL0092TCP_Client_Single_checkIPpc.png)                                                                                       |
|   |                                               |                                                                                                    |

3 Open sample sketch "TCP\_Client\_Single", write your wifi's ssid, password , Server Ip address, port;

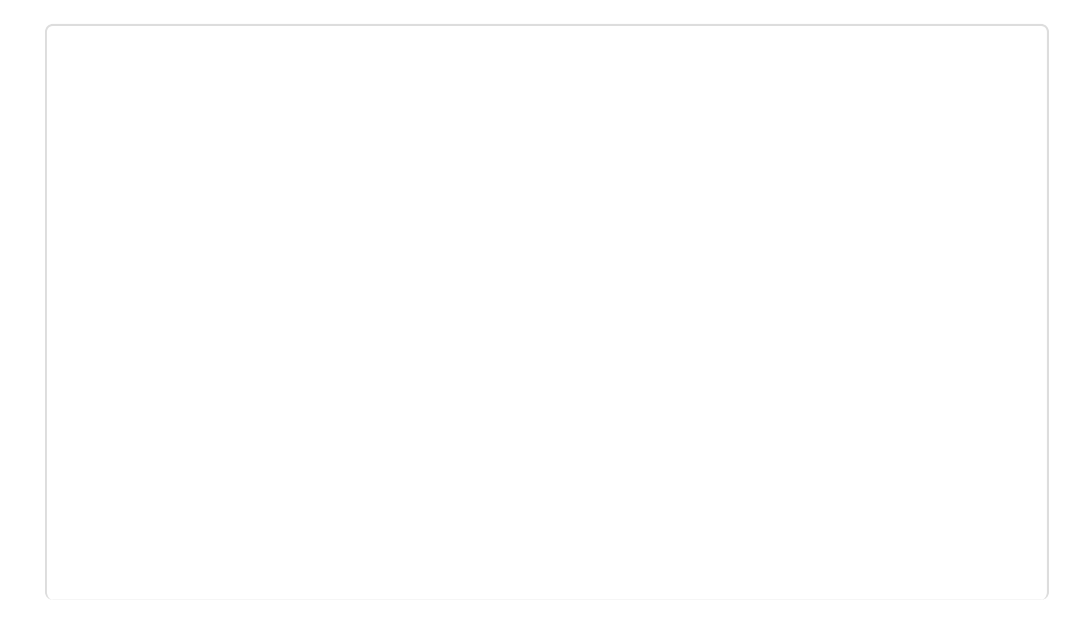

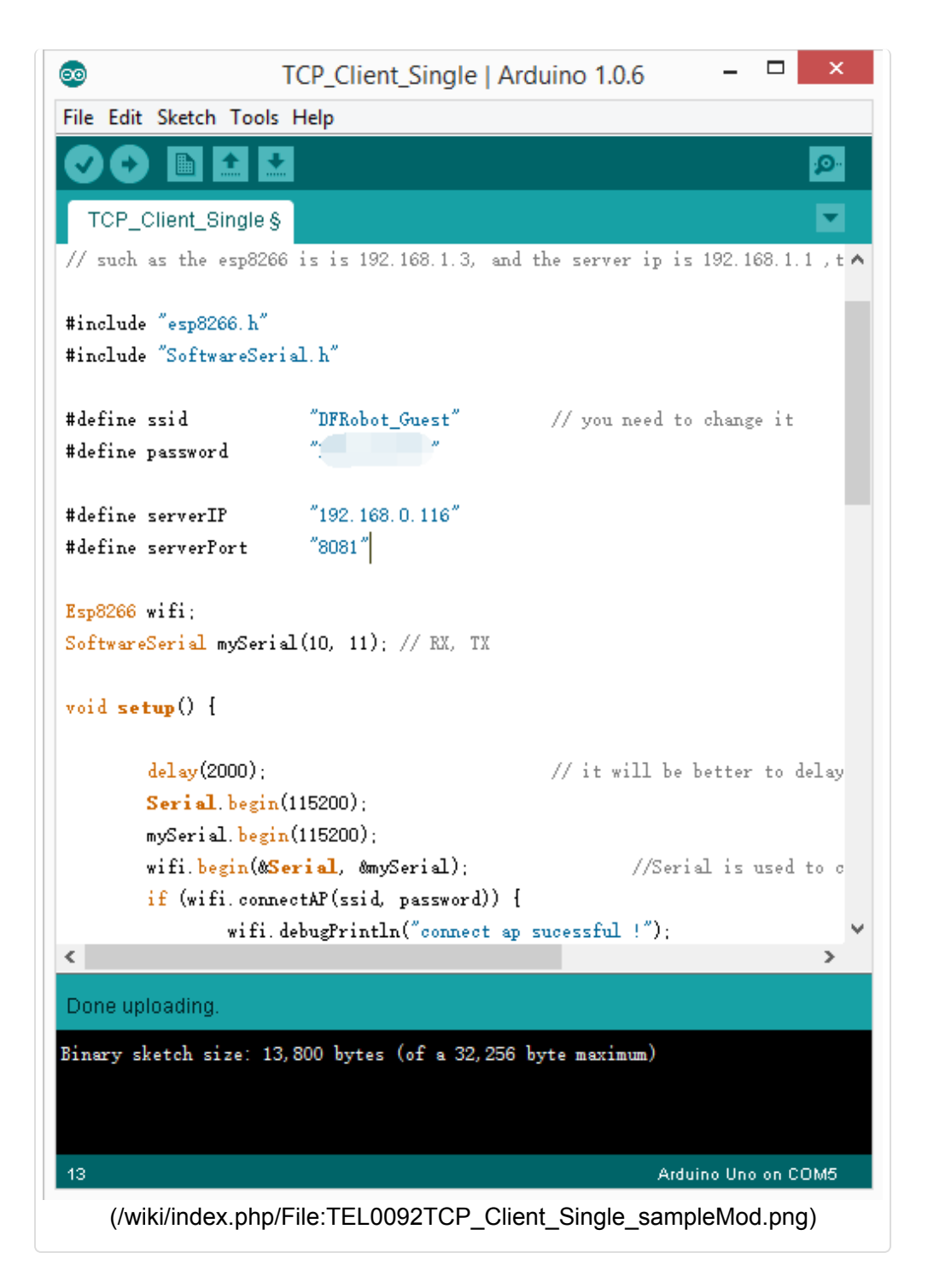

4 Open the software"TCP/IP Net Assistant V3.8", configure as follow, and click **Connect** to monitor the PC doing as Server;

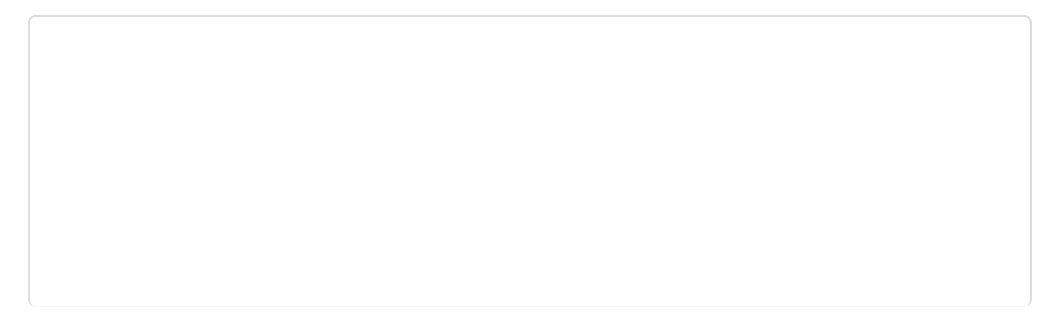

|                                                                                                    | TCP/IP Net Assistant (V3.8)                 | ×        |
|----------------------------------------------------------------------------------------------------|---------------------------------------------|----------|
| 1       1         Protocol       TCP Server         (2) Local host IP         192.168.0.116         (3) Local host por         8081         Object         Bost         Object         Receive to file         Show timestamp         Receive as hest         Receive pause         Save         Options         Data from file         Auto checksum         Auto clear input         Send as hest | 2<br>Data Receive                           |          |
| F Send cyclic                                                                                                    | Peers: All Connections                      |          |
| Interval 1000 ms<br>Load <u>Clear</u>                                                                                                    | http://www.omsoft.on QQ:10865600            | Send     |
| 💅 Ready!                                                                                                    | Send: 0 Reov: 0                             | Reset // |
| (/wiki/index.                                                                                                    | php/File:TEL0092TCP_Client_Single_assisP.pr | ng)      |

5 Upload the modified sketch, and then pull the switch"RUN/Prog" to "RUN"; 6 Open **"CoolTerm"** and monitor the if the AP connection was good;

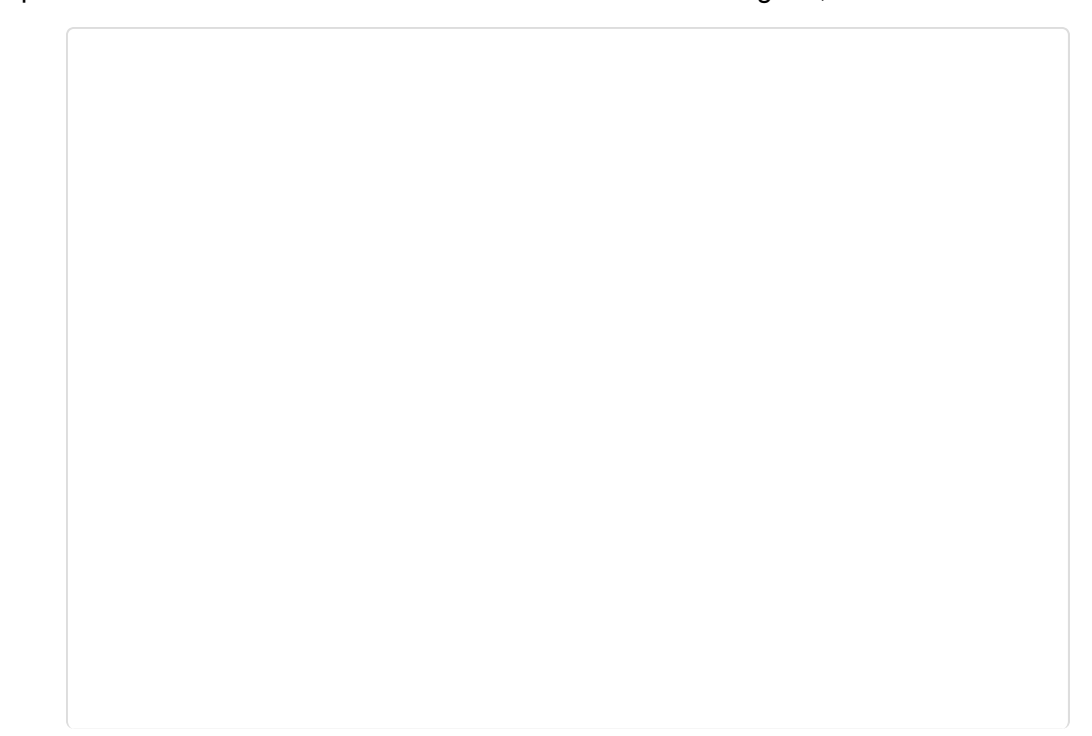

|                            | CoolTer               | m_0.stc          |           | >        |
|----------------------------|-----------------------|------------------|-----------|----------|
| ile Edit Connection View W | indow Help            |                  |           |          |
| lew Open Save              | Disconnect Clear Data | Options View Hex | 2<br>Help |          |
| onnect ap sucessful !      |                       |                  |           |          |
| p8266 ip:192.168.11.158    | prur :                |                  |           |          |
|                            |                       |                  |           |          |
|                            |                       |                  |           |          |
|                            |                       |                  |           |          |
|                            |                       |                  |           |          |
|                            |                       |                  |           |          |
|                            |                       |                  |           |          |
|                            |                       |                  |           |          |
|                            |                       |                  |           |          |
|                            |                       |                  |           |          |
|                            |                       |                  |           |          |
|                            |                       |                  |           |          |
|                            |                       |                  |           |          |
| COM6 / 115200 8-N-1        |                       | • TX             | • RTS • D | TR 🕒 DCD |

7 Send a message from **"TCP/IP Net Assistant V3.8"**, you could see "New message" appear on **"CoolTerm"**.

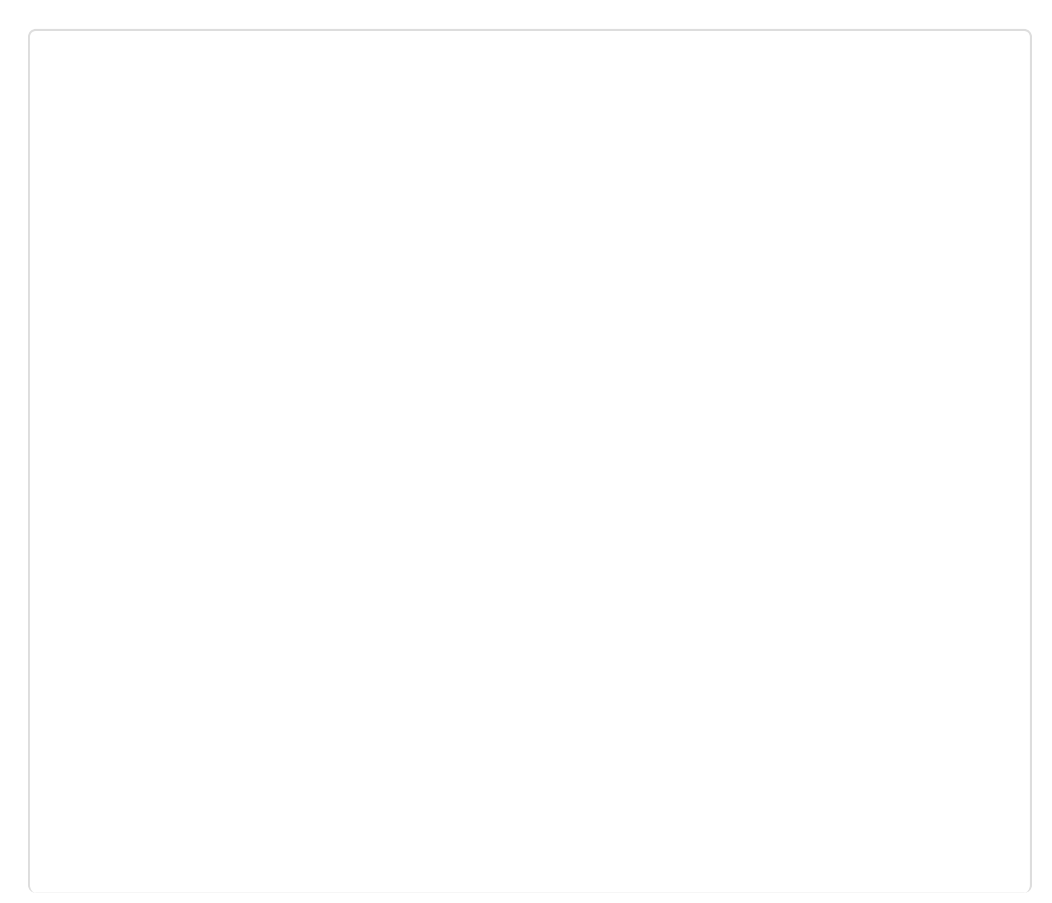

|                                    | TCP/IP Net Assistant (V3.8)                              | ×     |
|------------------------------------|----------------------------------------------------------|-------|
| Settings                           | Data Receive                                             |       |
| (1) Protocol<br>TCP Server 🚽       | [Receive from 192.168.0.168 : 34954]: top single connect | t     |
| (2) Local host IP<br>192.168.0.116 |                                                          |       |
| (3) Local host por<br>8081         |                                                          |       |
| • Disconnect                       |                                                          |       |
| Recv Options                       |                                                          |       |
| TReceive to file                   |                                                          |       |
| ☐ Show timestamp                   |                                                          |       |
| T Receive as hex                   |                                                          |       |
| 🔽 Receive pause                    |                                                          |       |
| <u>Save Clear</u>                  |                                                          |       |
| Send Options                       |                                                          |       |
| 🔽 Data from file                   |                                                          |       |
| T Auto checksum                    |                                                          |       |
| 🗖 Auto clear input                 |                                                          |       |
| 🔽 Send as hex                      |                                                          |       |
| 🔽 Send cyclic                      | Peers: All Connections                                   |       |
| Interval 1000 ms                   | top single connect                                       |       |
| Load Clear                         |                                                          | Send  |
| 💓 Ready!                           | Send : 20 Reov : 20                                      | Reset |
| (/wiki/index                       | .php/File:TEL0092TCP_Client_Single_Send.png              | g)    |

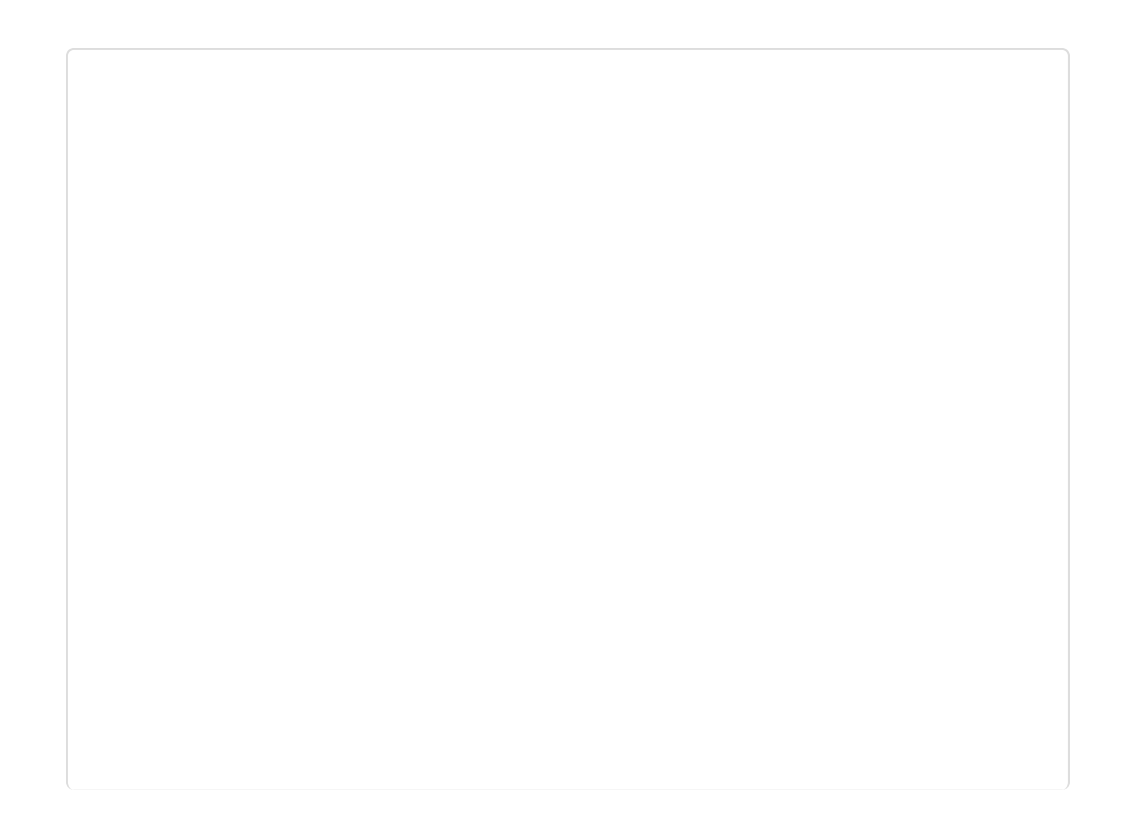

|                                 | CoolTerm_0.stc               |            | - • ×     |
|---------------------------------|------------------------------|------------|-----------|
| ile Edit Connection View Window | Help                         |            |           |
| lew Open Save                   | nnect Clear Data Options Vie | HEX 000    |           |
| onnect ap sucessful !           |                              |            |           |
| p8266 ip:192.168.11.158         |                              |            |           |
| w message!                      |                              |            |           |
|                                 |                              |            |           |
|                                 |                              |            |           |
|                                 |                              |            |           |
|                                 |                              |            |           |
|                                 |                              |            |           |
|                                 |                              |            |           |
|                                 |                              |            |           |
|                                 |                              |            |           |
|                                 |                              |            |           |
|                                 |                              |            |           |
|                                 |                              |            |           |
|                                 |                              |            |           |
| COM6 / 115200 8-N-1             |                              | • TX • RTS | ODTR ODCD |

### 3 TCP\_Client\_multi

1 Pull the switch"RUN/Prog" to "Prog";

2 Open sample sketch "TCP\_Client\_multi", write your wifi's ssid, password , Server lp address, port;

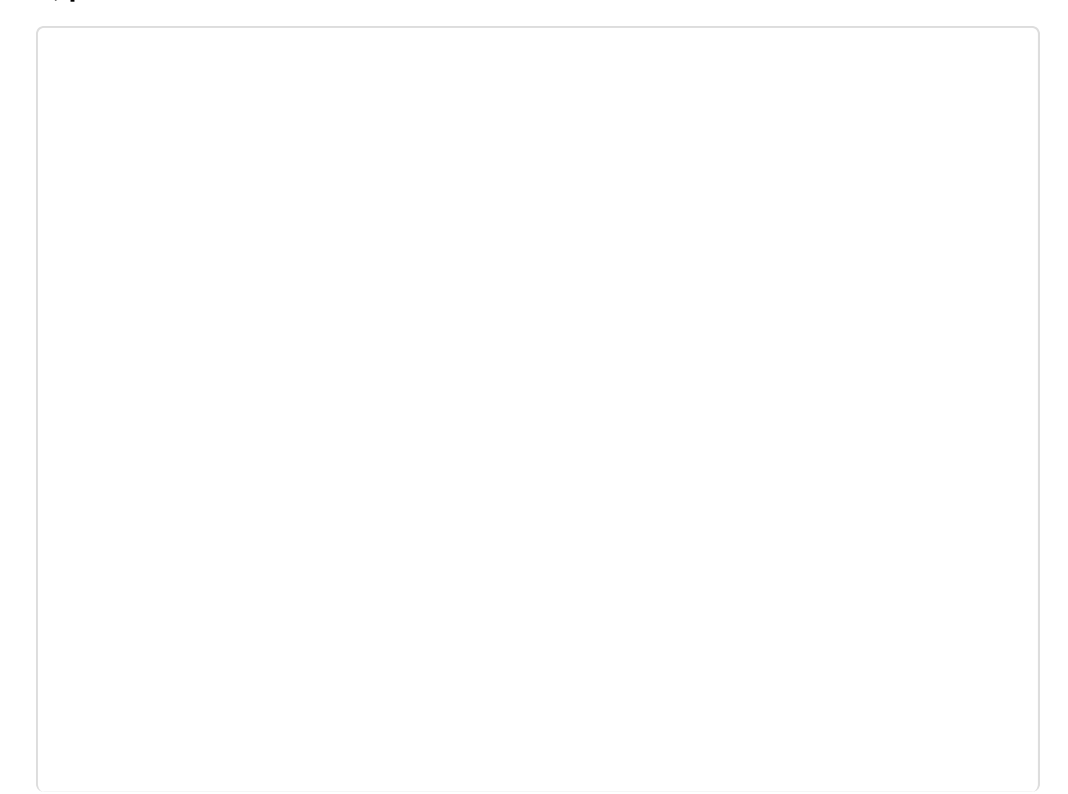

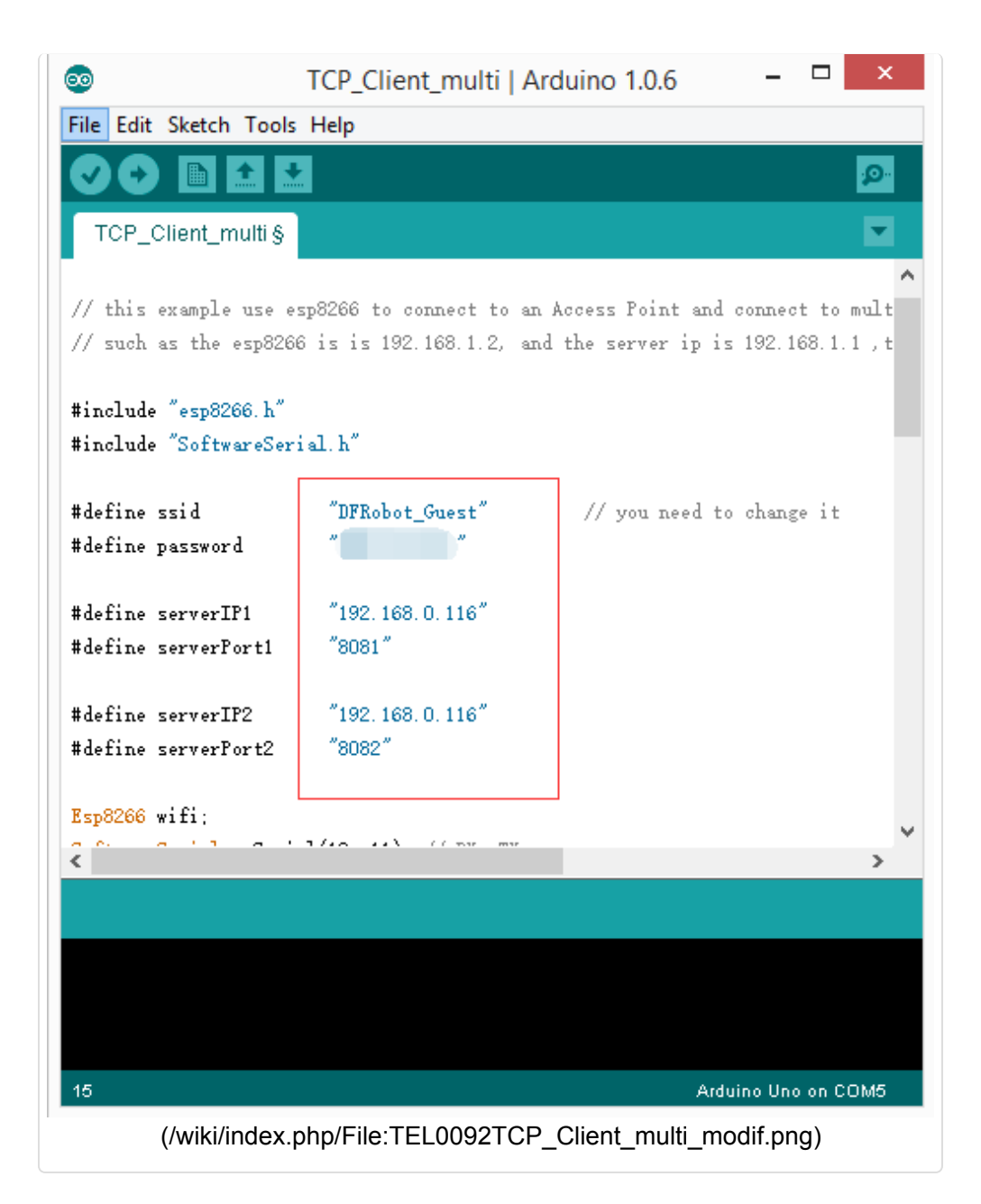

#### 3 Open another "TCP/IP Net Assistant V3.8", configure as follow, and click Connect;

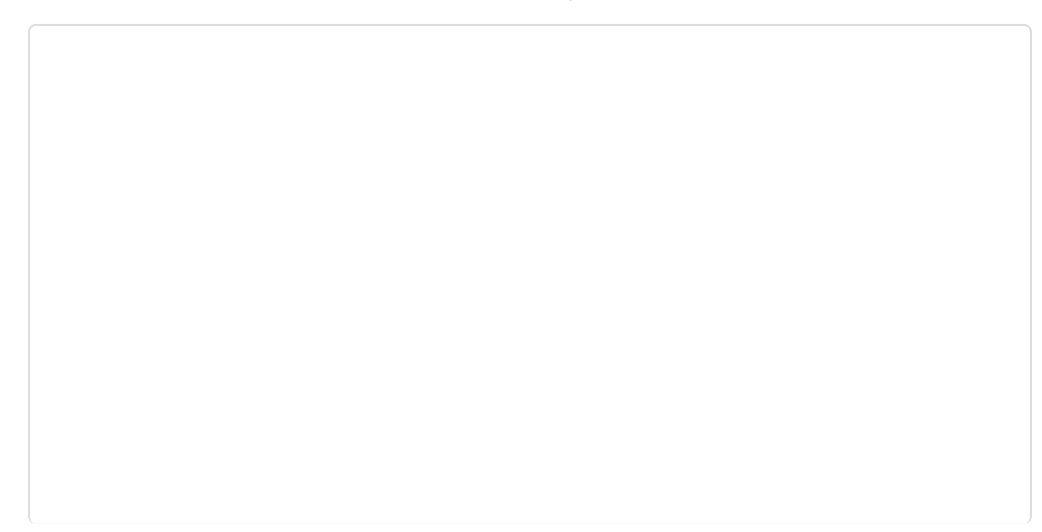

| <u>⊪</u> · ∕      | TCP/IP Net Assi:   | stant   | (¥3.8)    |             | ×      |
|-------------------|--------------------|---------|-----------|-------------|--------|
| Settings          |                    | TCP/    | /IP Net   | Assistant   | (¥3.8) |
| (1) Protocol      | Settings           | Data Re | oeive     |             |        |
|                   | (1) Protocol       |         |           |             |        |
| (2) Local host IP | TCP Server         |         |           |             |        |
| (2) Lootheday     | (2) Local host IP  |         |           |             |        |
| 8081              | 192,168, 0 ,116    |         |           |             |        |
|                   | (3) Local host por |         |           |             |        |
| Disconnec         | 10002              |         |           |             |        |
| Bagy Ontions      | Disconnect         |         |           |             |        |
| Receive to file   |                    |         |           |             |        |
| ☐ Show timestamp  | Keev Uptions       |         |           |             |        |
| T Receive as hex  | Show timestann     |         |           |             |        |
| TReceive pause    | Receive as hez     |         |           |             |        |
| <u>Save Clear</u> | T Receive pause    |         |           |             |        |
|                   | SaveClear          |         |           |             |        |
|                   |                    |         |           |             |        |
| Send Options      |                    |         |           |             |        |
| 🗌 Data from file  | Send Options       |         |           |             |        |
| (/wiki/index.p    | hp/File:TEL0092TCF | _Client | t_multi_t | cpConfig.pn | g)     |

4 Upload the modified sketch, and then pull the switch"RUN/Prog" to "RUN"; 6 Watch**"CoolTerm"** to see if the AP connection was good;

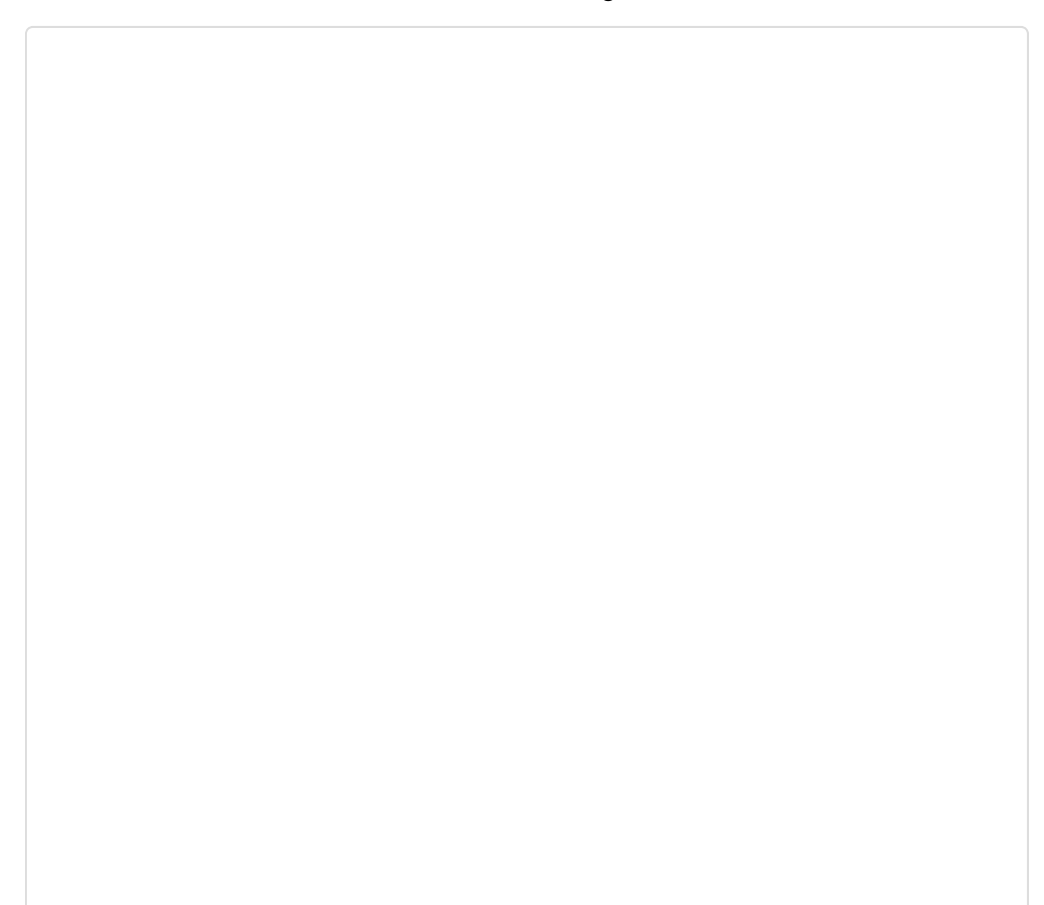

| #                                                                            | CoolTerm_0.stc             | - 🗆 🗙                                        |
|------------------------------------------------------------------------------|----------------------------|----------------------------------------------|
| File Edit Connection Vie                                                     | w Window Help              |                                              |
| New Open Save Cor                                                            | Disconnect Clear Data      | ptions View Hex Help                         |
| connect ap sucessful !<br>connect to TCP Server 1<br>connect to TCP Server 2 |                            |                                              |
|                                                                              |                            |                                              |
|                                                                              |                            |                                              |
|                                                                              |                            |                                              |
|                                                                              |                            |                                              |
|                                                                              |                            |                                              |
| COM6 / 115200 8-N-1<br>Connected 00:32:15                                    | TX<br>RX                   | RTS     DTR     DCD       CTS     DSR     RI |
| (/wiki/index.ph                                                              | p/File:TEL0092TCP_Client_n | ulti_ctemif.png)                             |

7 Send a message from different **"TCP/IP Net Assistant V3.8"**, you could see New message appear on **"CoolTerm"** from different server .

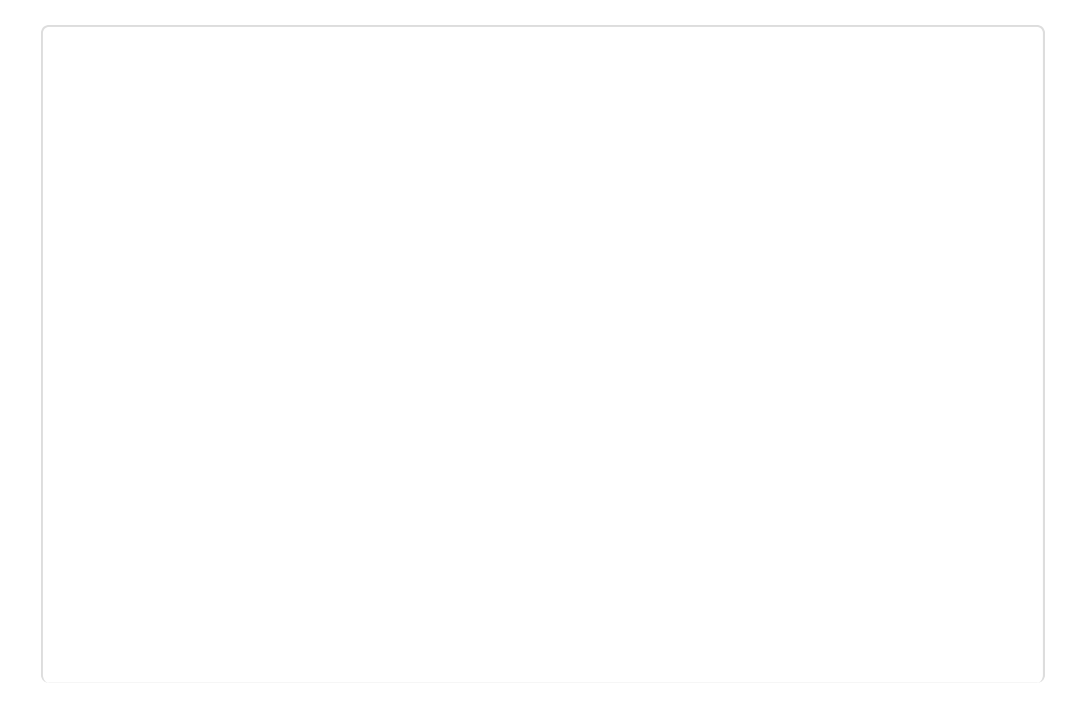

| 🌆 •                          | TCP/IP Net Assistant (V3.8)                              | 2 ×       |
|------------------------------|----------------------------------------------------------|-----------|
| Settings                     | Data Receive                                             |           |
| (1) Protocol                 | [Receive from 192.168.0.168 : 4246] : top multi connect1 |           |
|                              | TCP/IP Net Assistant (V3.8)                              | ×         |
| Settings                     | Data Receive                                             |           |
| (1) Protocol<br>TCP Server + | [Receive from 192.168.0.168 : 28843]: top multi connect2 |           |
| (2) Local host IP            |                                                          |           |
| 192,168, 0 ,116              |                                                          | _         |
| (3) Local host por<br>8082   |                                                          |           |
| Disconnect                   |                                                          |           |
|                              |                                                          |           |
| Receive to file              |                                                          |           |
| Show timestamp               |                                                          |           |
| TReceive as hex              |                                                          |           |
| TReceive pause               |                                                          |           |
| Save Clear                   |                                                          |           |
|                              |                                                          |           |
| Send Options                 |                                                          |           |
| Data from file               |                                                          |           |
| Auto checksum                |                                                          |           |
| Send as hex                  |                                                          |           |
| C Send cyclic                | Peers: All Connections                                   |           |
| Interval 1000 ms             | top multi connect2                                       |           |
| Load Clear                   |                                                          | Send      |
| 🕼 Ready!                     | Send : 18 Recv : 18                                      | Reset //. |
| (/wiki/inde                  | x.php/File:TEL0092TCP_Client_moti_Send.png)              | )         |

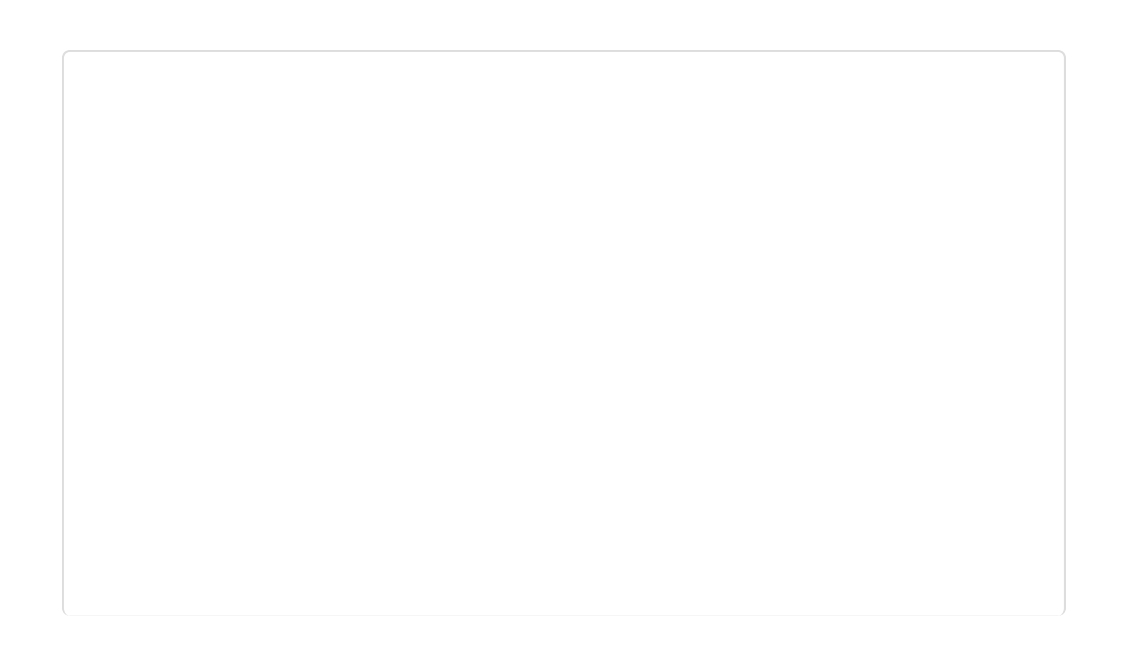

| *                      |                            |            | Co     | olTerm | _0.stc     |         | -               |      |
|------------------------|----------------------------|------------|--------|--------|------------|---------|-----------------|------|
| File Edit              | Connection                 | View \     | Window | Help   |            |         |                 |      |
| New Op                 | en Save                    | Connect    | Discon | nect ( | Clear Data | Options | HEX<br>View Hex | Help |
| connect ap             | p sucessful<br>o TCP Serve | l!<br>er 1 |        |        |            |         |                 |      |
| connect to<br>tcp mult | TCP Serve                  | r 2        |        |        |            |         |                 |      |
| tcp mul                | ti connect2                | 2          |        |        |            |         |                 |      |
|                        |                            | 1          |        |        |            |         |                 |      |
|                        |                            |            |        |        |            |         |                 |      |
|                        |                            |            |        |        |            |         |                 |      |
|                        |                            |            |        |        |            |         |                 |      |
|                        |                            |            |        |        |            |         |                 |      |
|                        |                            |            |        |        |            |         |                 |      |
|                        |                            |            |        |        |            |         |                 |      |
|                        |                            |            |        |        |            |         |                 |      |
|                        |                            |            |        |        |            |         |                 |      |
|                        |                            |            |        |        |            |         |                 |      |

Note: ESP8266 can connect to 5 servers simultaneously.

### 4 TCP\_Pure\_Data\_Mode

1 Pull the switch"RUN/Prog" to "Prog";

2 Open sample sketch "TCP\_Pure\_Data\_Mode", write your wifi's ssid, password , Server Ip address, port;

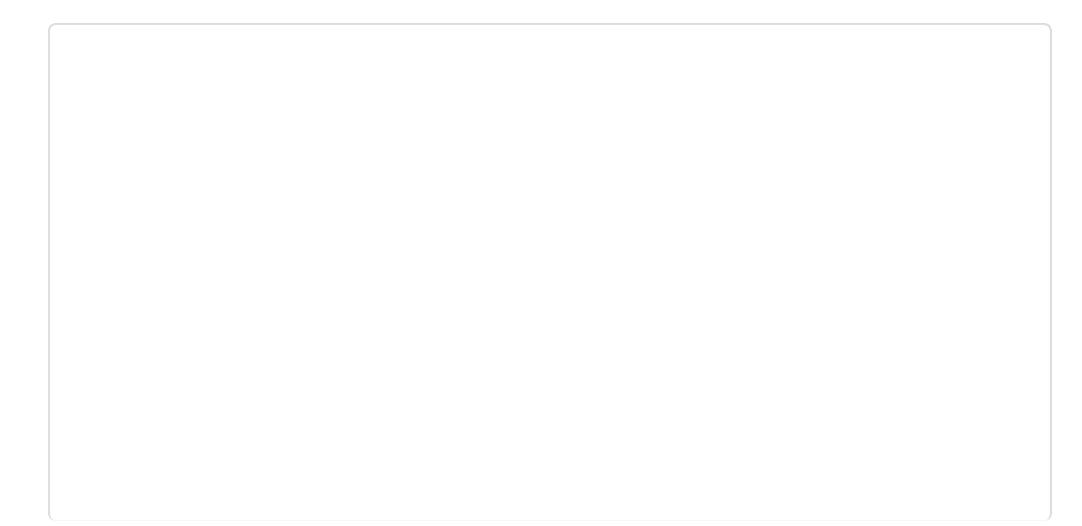

| TCI                                                                        | P_Pure_Data_Mode   Arduino 1.0.6 🛛 🗖 📉 🗙                |
|----------------------------------------------------------------------------|---------------------------------------------------------|
| File Edit Sketch Tools                                                     | Help                                                    |
|                                                                            | p.                                                      |
| TCP_Pure_Data_Mode                                                         | e §                                                     |
| #include "esp8266.h"<br>#include "SoftwareSeria                            | al. h"                                                  |
| #define ssid<br>#define password<br>#define serverIP<br>#define serverPort | "DFRobot_Guest"<br>"192.168.0.116"<br>"8081"            |
| Esp8266 wifi;<br>SoftwareSerial mySerial<br>void setup() {                 | L(10, 11); // RX, TX                                    |
| delay(2000);<br><b>Serial</b> .begin()<br>mySerial.begin()                 | // it will be better to delay<br>(115200):<br>(115200): |
| <                                                                          |                                                         |
| Done uploading.                                                            |                                                         |
| Binary sketch size: 14,                                                    | 282 bytes (of a 32,256 byte maximum)                    |
| 10                                                                         | Arduino Uno on COM5                                     |
| (/wiki/index.php/F                                                         | File:TEL0092TCP_Pure_Data_Modemodifioh.jpg)             |

3 Open the software"TCP/IP Net Assistant V3.8", configure as follow, and click **Connect** to monitor the PC doing as Server;

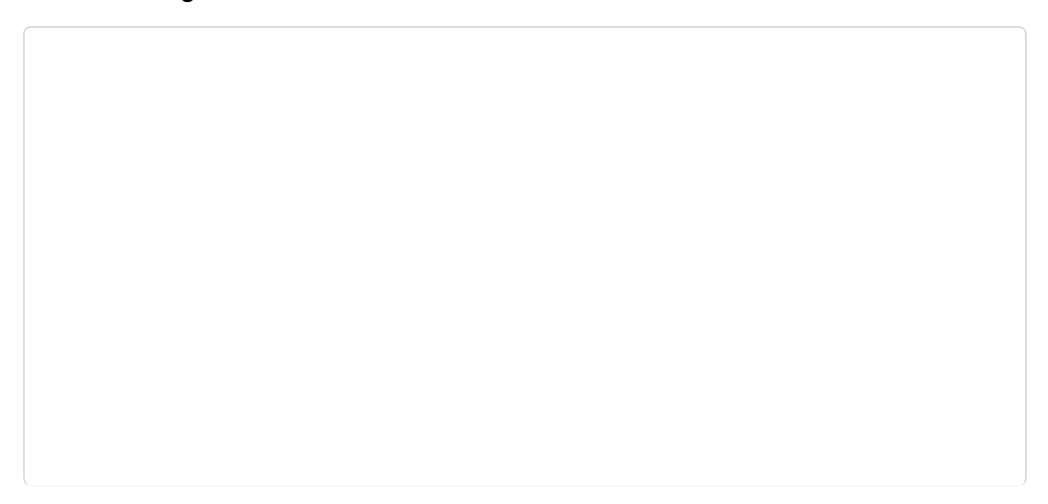

| Cathorn Data Passion                                                                                                    |       |
|----------------------------------------------------------------------------------------------------|-------|
| Seturgs     Data Receive       (1) Protocol     TCP Server       (2) Local host IP     192.168.0.116       (3) Local host por     192.168.0.116       (3) Local host por     192.168.0.116       (4) Local host por     192.168.0.116       (5) Local host por     192.168.0.116       (6) Local host por     192.168.0.116       (7) Local host por     192.168.0.116       (7) Local host por     192.168.0.116       (8) Local host por     192.168.0.116       (8) Local host por     192.168.0.116 |       |
| Send Options<br>Data from file<br>Auto checksum<br>Auto clear input<br>Send as hex<br>Send cyclic<br>Interval 1000 ms<br>top multi connect1                                                                                                    | Card  |
| Load Clear<br>Send : 40 Recy : 40                                                                                                    | Reset |
| (/wiki/index.php/Eile TEL0092TCP_Pure_Data_ModeTCPCE                                                                                                    |       |

4 Upload the modified sketch, and then pull the switch "RUN/Prog" to "RUN";

5 Open "CoolTerm" and monitor the if the AP connection was good;

| <b>*</b>                                                     |                                                                   |                 | CoolTe     | erm_0.stc  |         | -               | ×         |
|--------------------------------------------------------------|-------------------------------------------------------------------|-----------------|------------|------------|---------|-----------------|-----------|
| File Edit                                                    | Connection                                                        | View V          | Vindow He  | lp .       |         |                 |           |
| New Op                                                       | en Save                                                           | Connect         | Disconnect | Clear Data | Options | HEX<br>View Hex | 2<br>Help |
| esp8266 i<br>single co<br>92.168.1<br>connect T<br>AT+CIPSEN | is online!<br>s connected<br>nnect!<br>1.158<br>CCP server (<br>D | d to AP!<br>DK! |            |            |         |                 |           |
|                                                              |                                                                   |                 |            |            |         |                 |           |
|                                                              |                                                                   |                 |            |            |         |                 |           |

6 Send a message from **"TCP/IP Net Assistant V3.8"**, you could see New message appear on **"CoolTerm"**.

| Setting:       Data Receive         (1) Protocol       [Receive from 192.168.0.168 : 27759] : AT*CIPSEND         (2) LocalhostIP       >test esp8266 pure data mode         192.168.0.116       (3) Localhostpor         (3) Localhostpor       >test esp8266 pure data mode         (3) Localhostpor       >test esp8266 pure data mode         (3) Localhost por       >test esp8266 pure data mode         (3) Localhost por       >test esp8266 pure data mode         (3) Localhost por       >test esp8266 pure data mode         (4) Localhost por       >test esp8266 pure data mode         (5) Disconnect       Peers:         Receive pause       Save         Save       Clear         Peers:       All Connections         Auto checkrum       Auto checkrum         Auto checkrum       test esp8266 pure data mode         Interval 1000 ms       Send         Load       Clear         Send :       Send : 69         Recey!       Send : 69 |                                                                                                    | TCP/IP Net Assistant (V3.8)                                                                       | ×    |
|----------------------------------------------------------------------------------------------------|----------------------------------------------------------------------------------------------------|---------------------------------------------------------------------------------------------------|------|
| Send Options         Data from file         Auto checksum         Auto clear input         Send as hex         Send cyclic         Interval 1000 ms         Load Clear         If Ready!         Send : 69         Recv : 367         Reset                                                                                                    | Settings<br>(1) Protocol<br>TCP Server<br>(2) Local host IP<br>192,168, 0,116<br>(3) Local host por<br>8081<br>Disconnect<br>Recv Options<br>Receive to file<br>Show timestamp<br>Receive as hex<br>Receive pause<br>Save Clear | Data Receive<br>[Receive from 192.168.0.168 : 27759] : AT+CIPSEND<br>>test esp8266 pure data mode |      |
|                                                                                                    | Send Options<br>Data from file<br>Auto checksum<br>Auto clear input<br>Send as hex<br>Send cyclic<br>Interval 1000 ms<br>Load Clear                                                                                             | Peers: All Connections -<br>test esp8266 pure data mode<br>Send : 69 Recv : 367                   | Send |
| (huikilinday nhn/FilarTEL0002TCD Duna Data MadaCEN mar)                                                                                                    | (huilding and                                                                                                    |                                                                                                   |      |

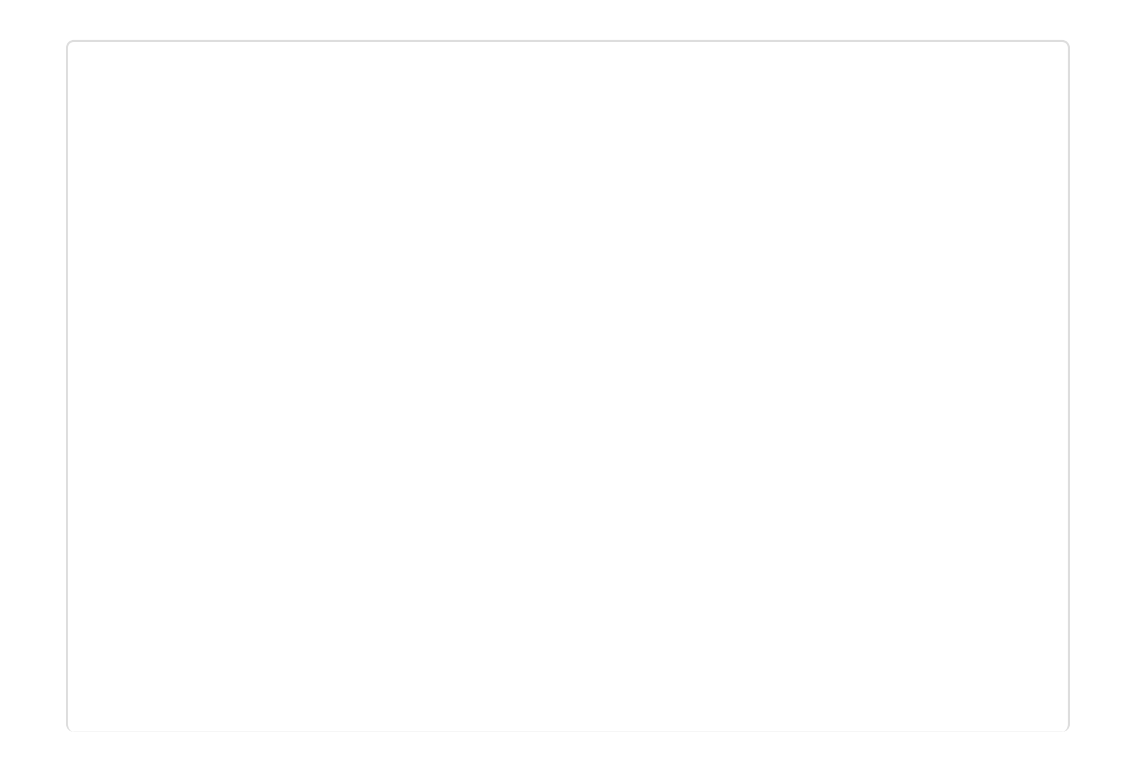

| đ                                                                                                    | CoolTerm_0.stc            | - 🗆 ×               |
|----------------------------------------------------------------------------------------------------|---------------------------|---------------------|
| File Edit Connection View                                                                                                  | Window Help               |                     |
| New Open Save                                                                                                    | ect Disconnect Clear Data | tions View Hex Help |
| esp8266 is online!<br>sp8266 is connected to A<br>single connect!<br>92.168.11.158<br>connect TCP server OK!<br>AT+CIPSEND | Yb i                      |                     |
| ,<br>est esp8266 pure data mo                                                                                              | ode                       |                     |
|                                                                                                    |                           |                     |
|                                                                                                    |                           |                     |
|                                                                                                    |                           |                     |
|                                                                                                    |                           |                     |
|                                                                                                    |                           |                     |
|                                                                                                    | 0.7%                      |                     |
| Connected 00:50:43                                                                                                    | e TX<br>e RX              | CTS ODSR ORI        |
| (/wiki/index.php/Fi                                                                                                    | ile:TEL0092TCP_Pure_Data  | _ModeREC.png)       |

**Note:** When the symbol">" appeared, it means ESP8266 entered into **Transparent Mode** which transfer data faster than normal mode.

#### 5 Server mode

Note:Since now, the STA mode which support the Server mode is not stable , we are working on that you could refer to the ESP8266 manual book to t ry.

#### \* Problem Shooting

If the monitor print"Connect failed!" Please try/check these steps:

- Unplug the USB cable from Arduino to power off, and plug it again to restart module.
- The wifi you are using is good, and the code **ssid and password** is correct.
- Whether the button on expansion shield was push to the left side"RUN" but not"PROG".
- Whether the botton on the ESP8266 is also on the left side"BOOT".
- It's might for the wrong wire.
- The wifiBee socket on expansion shield has a loose connection to the wifi Bee.

If everything is ok, but still failed connection. You may have a try "Update Firmware"

### Update Firmware

Please download the Firmware and Tools

(https://github.com/Arduinolibrary/DFRobot\_Wifi\_Bee\_ESP8266/blob/master/ESP8266Flasher\_en.zip? raw=true) first. then Like in **AT mode**, but pull the swith of ESP8266 to "UART" side.Don't forget to pull it back to "BOOT" after updating firmware.

1 Open software "ESP\_Flasher";

2 Choose Firmware;

| ESP8266 FIRMW                                        | • • •        |
|------------------------------------------------------|--------------|
| Operation Config Advanced About Log                  | g            |
| C:\Users\LeffWei\Desktop\Firmware_Tools\eagle.ar     | 💿 0x00000 🗠  |
| C:\Users\LeffWei\Desktop\Firmware_Tools\eagle.ar     | 0x40000      |
| 2 Path of binary file                                | 🙆 Offset     |
| Path of binary file                                  | 🙆 Offset 🛛 👻 |
| Path of binary file                                  | 🙆 Offset 🛛 👻 |
| Path of binary file                                  | 🙆 Offset 🛛 👻 |
| Path of binary file                                  | 🔯 Offset 🛛 👻 |
| VOWSTAR Co. Ltd. <ray@vowstar.com></ray@vowstar.com> | Ready        |
| (/wiki/index.php/File:TEL0092Firmware2en.p           | ong)         |

|                                                                                     | 0                                         | pen |                  |          | - |
|-------------------------------------------------------------------------------------|-------------------------------------------|-----|------------------|----------|---|
| 🔄 🕘 - 🕇 🎴                                                                           | + firmware                                | v C | Search firmware  | e        | P |
| Organize 🕶 New                                                                      | folder                                    |     |                  | E • 🔲    |   |
| 🔆 Favorites                                                                         | ^ Name                                    |     | Date modified    | Туре     |   |
| E Desktop                                                                           | eagle.app.v6.flash.bin                    |     | 2015/1/5 15:56   | BIN File |   |
| Downloads Recent places                                                             | eagle.app.v6.irom0text.                   | bio | 2015/1/5 15:56   | BIN File |   |
| ☆ 快盘     ☆     ↓     ↓                                                              |                                           |     |                  |          |   |
| I 快盘<br>I Homegroup<br>IIIIIIIIIIIIIIIIIIIIIIIIIIIIIIIIIIII                         | v <                                       |     |                  |          |   |
| <ul> <li>● 快量</li> <li>● Homegroup</li> <li>● This PC</li> <li>● Desktop</li> </ul> | < ✓ <<br>ile name: eagle.app.v6.flash.bin |     | Binaries         |          | * |
| <ul> <li>● 快盘</li> <li>● Homegroup</li> <li>● This PC</li> <li>● Desktop</li> </ul> | ♥ <<br>ile name: eagle.app.v6.flash.bin   |     | Binaries<br>Open | Cancel   | * |

| 🐑 🗇 - 🕇 🌽                                                                           | ▶ firmwar                                      | e                                                 | ~ C     | Search firmwa                  | re              | P |
|-------------------------------------------------------------------------------------|------------------------------------------------|---------------------------------------------------|---------|--------------------------------|-----------------|---|
| Organize 💌 Nev                                                                      | w folder                                       |                                                   |         |                                | III • 🔟         |   |
| 🔆 Favorites                                                                         | ^ N                                            | ame                                               |         | Date modified                  | Туре            |   |
| Desktop                                                                             | - E                                            | eagle.app.v6.flash.bin                            |         | 2015/1/5 15:56                 | <b>BIN File</b> |   |
| 🗼 Downloads                                                                         |                                                | eagle.app.v6.irom0text.bin                        |         | 2015/1/5 15:56                 | BIN File        |   |
| ☑ 快盘                                                                                |                                                |                                                   |         |                                |                 |   |
| ☑ 快盘<br>祕 Homegroup<br>I♥ This PC<br>IN Desktop                                     | ~ <                                            |                                                   |         |                                |                 |   |
| ☑ 快盘<br>祕 Homegroup<br>I This PC<br>L Desktop                                       | v ∢<br>File name:                              | eagle.app.v6.irom0text.bin                        |         | Binaries                       |                 | * |
| ☑ 快盘<br>祕 Homegroup<br>I This PC<br>L Desktop                                       | <ul> <li>✓ &lt;</li> <li>File name:</li> </ul> | eagle.app.v6.irom0text.bin                        |         | Binaries<br>Open               | Cance           | ~ |
| <ul> <li>◇ 快盘</li> <li>◇ Homegroup</li> <li>▶ This PC</li> <li>▶ Desktop</li> </ul> | ✓ <<br>File name:<br>(/wiki/i                  | eagle.app.v6.irom0text.bin<br>ndex.php/File:TEL00 | 92Firmv | Binaries<br>Open<br>Vare4.png) | Cance           | ~ |

3 Choose Serial Port of ESP8266, click Flash to burn firmware ;

| 2                                                                                                    | Device Manager            | <br>× |
|----------------------------------------------------------------------------------------------------|---------------------------|-------|
| File Action Vie                                                                                                    | w Help                    |       |
| 🕈 🏟   📰   🖼                                                                                                    | 2 🖬 🧟 🖹 🍕 6               |       |
| ▲ 🚔 LEFF_WEI                                                                                                    |                           |       |
| Audio in                                                                                                    | puts and outputs          |       |
| Image: Second Second | 3f                        |       |
| Disk driv                                                                                                    | 5                         |       |
| Display a                                                                                                    | dapters                   |       |
| DVD/CD                                                                                                    | ROM drives                |       |
| Human I                                                                                                    | nterface Devices          |       |
| D Ca IDE ATA                                                                                                    | ATAPI controllers         |       |
| Imaging                                                                                                    | devices                   |       |
| Keyboard                                                                                                    | is                        |       |
| Mice and                                                                                                    | other pointing devices    |       |
| Monitors                                                                                                    |                           |       |
| Network                                                                                                    | adapters                  |       |
| a 🌾 Ports (CC                                                                                                    | DM & LPT)                 |       |
| Ardu                                                                                                    | no Leonardo (COM2)        |       |
| 👘 USB S                                                                                                    | erial Port (COM6)         |       |
| Print que                                                                                                    | ues                       |       |
| Printers                                                                                                    |                           |       |
| Processo                                                                                                    | rs                        |       |
| Software                                                                                                    | devices                   |       |
| Sound, v                                                                                                    | ideo and game controllers | - 1   |
| Storage                                                                                                    | ontrollers                |       |
| Is System of System of  | evices                    |       |
| h 🖶 Universi                                                                                                    | Carial Due controllare    |       |
|                                                                                                    |                           |       |

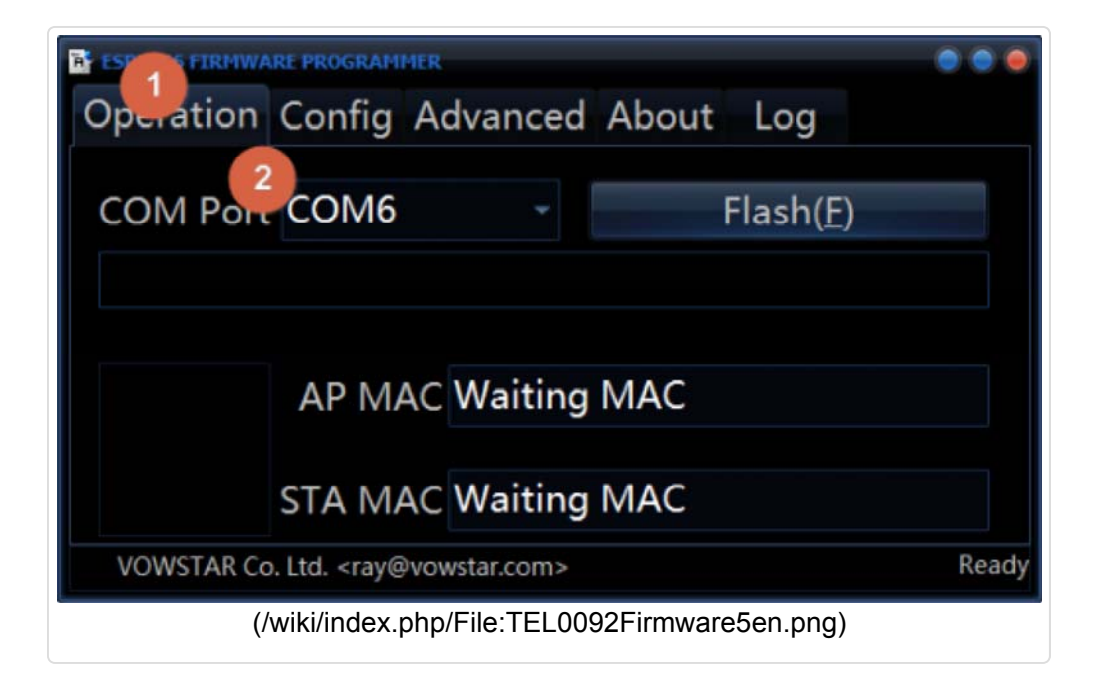

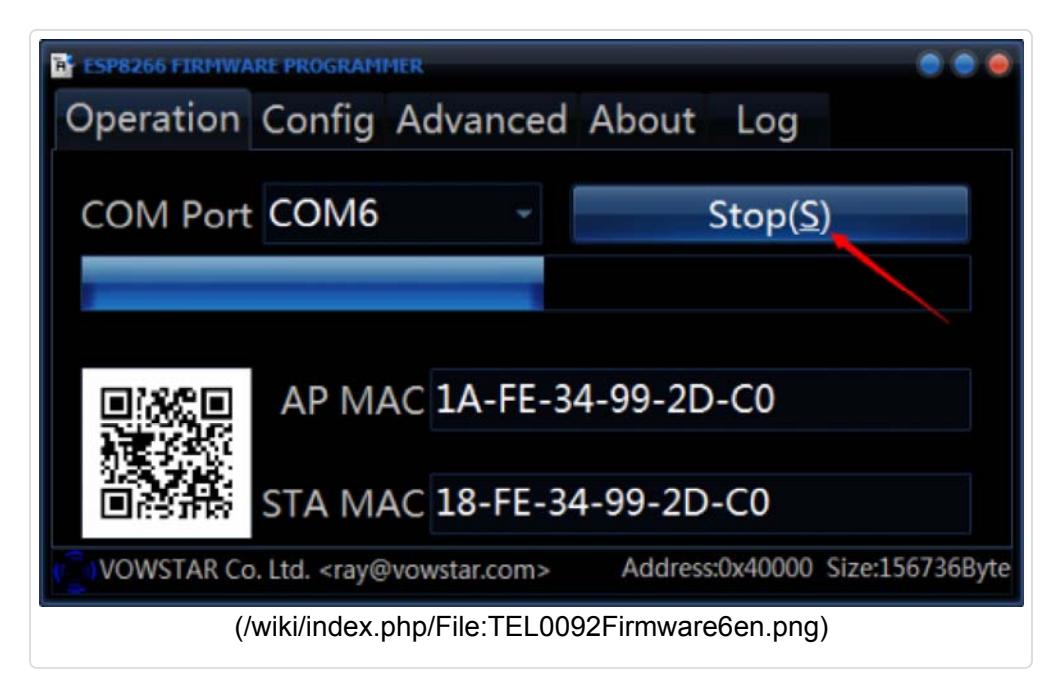

4 Wait for done.

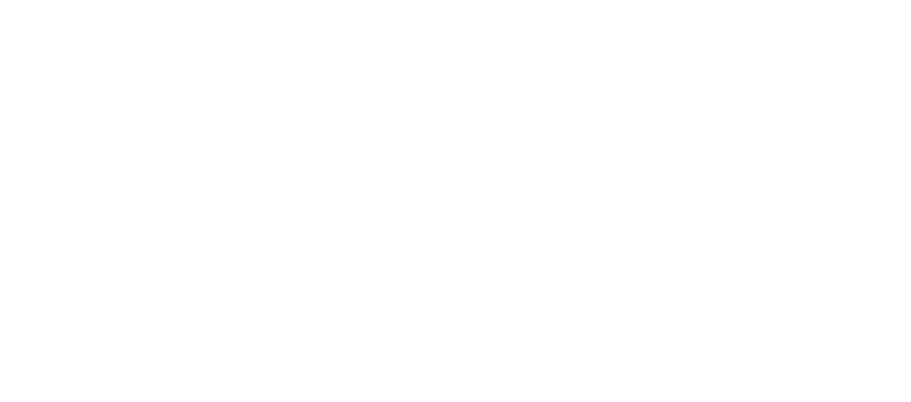

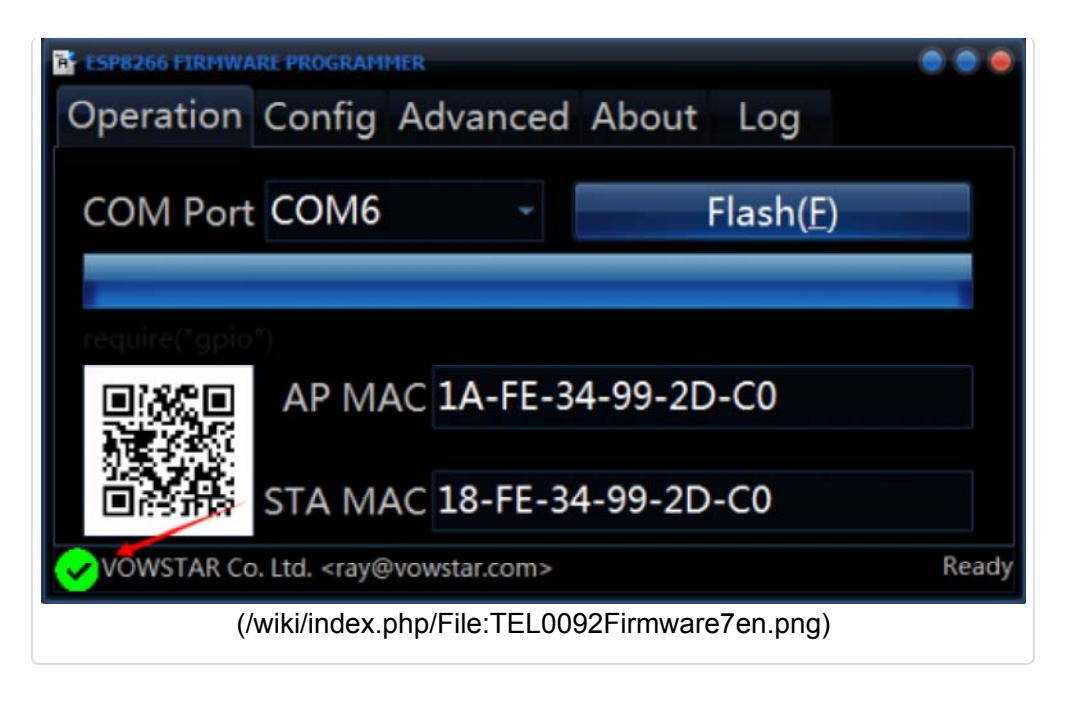

## Application

This is a little application which is built on the **4.1.2 2 TCP\_Client\_Single** trail, if you have finished that part, you could upload the sketch below, and send commands "H","L" to open up or turn off it on your computer. And since that almost every Arduino card has a LED built on board, connected with D13, so in the sketch, I will use it as the target LED.

```
1 // this example use esp8266 to connect to an Access Point and connect
 to SINGLE TCP Server which is at the same subnet
2 // such as the esp8266 is is 192.168.1.3, and the server ip is 192.16
8.1.1 ,then esp8266 can connect to the server
4 //Then connect a LED on Digital pin13, and open the software on PC TC
P server, send command to control the LED state:
5 //send "H" to turn ON LED; send "L" to turn OFF LED
7 #include "esp8266.h"
8 #include "SoftwareSerial.h"
9
10 #define ssid
                         "test" // you need to change it
                        "12345678"
11 #define password
12
13 #define serverIP
                        "192.168.1.1"
14 #define serverPort
                        "8081"
15 int ledPin = 13;
16 String incomingData = "";
17
18 Esp8266 wifi;
19 SoftwareSerial mySerial(10, 11); // RX, TX
20
21 void setup() {
22 pinMode(ledPin, OUTPUT);
23 delay(2000);
                                        // it will be better to delay
2s to wait esp8266 module OK
24 Serial.begin(115200);
25 mySerial.begin(115200);
26 wifi.begin(&Serial, &mySerial);
                                                //Serial is used to c
ommunicate with esp8266 module, mySerial is used to debug
27 if (wifi.connectAP(ssid, password)) {
28
     wifi.debugPrintln("connect ap sucessful !");
29 } else {
30 while (true);
31 }
32 wifi.setSingleConnect();
33 if (wifi.connectTCPServer(serverIP, serverPort)) {
     wifi.debugPrintln("connect to TCP server successful !");
34
35 }
36 String ip addr;
37 ip addr = wifi.getIP();
38 wifi.debugPrintln("esp8266 ip:" + ip addr);
39 }
40
41 void loop() {
42 int state = wifi.getState();
43 switch (state) {
```

```
44
      case WIFI NEW MESSAGE:
45
        wifi.debugPrintln("new message!");
         incomingData = wifi.getMessage();
46
47
        wifi.sendMessage(incomingData);
                                                //send the message to
TCP server what it has received
        wifi.setState(WIFI IDLE);
48
49
        break;
50
      case WIFI CLOSED :
       //reconnet to the TCP server
51
        wifi.debugPrintln("server is closed! and trying to reconnect it
!");
52
        if (wifi.connectTCPServer(serverIP, serverPort)) {
53
          wifi.debugPrintln("reconnect OK!");
54
          wifi.setState(WIFI IDLE);
55
        }
56
        else {
57
         wifi.debugPrintln("reconnect fail");
58
          wifi.setState(WIFI CLOSED);
59
        }
60
        break;
61
      case WIFI IDLE :
62
        int sta = wifi.checkMessage();
63
        wifi.setState(sta);
64
        break;
65
   }
66
    if (incomingData == "H") {
67
      digitalWrite(13, HIGH);
      incomingData = "";
68
69
   }
70
   else if (incomingData == "L") {
71
      digitalWrite(13, LOW);
72
      incomingData = "";
73 }
74 }
```

| Setma                  | Inta Receive |               |        |      |
|------------------------|--------------|---------------|--------|------|
| (1) Pistocal           |              |               |        |      |
| TO <sup>p</sup> Server |              |               |        |      |
| (2) Local test IP      |              |               |        |      |
| 192,168, 0 ,25         |              |               |        |      |
| (3) Local hast per     |              |               |        |      |
| 10000                  |              |               |        |      |
| Disconnect             |              |               |        |      |
|                        |              |               |        |      |
| Rere Options           | 1            |               |        |      |
| Espeive to file        |              |               |        |      |
| E Barning an har       |              |               |        |      |
| E Bareive passe        |              |               |        |      |
| Sure Cheve             |              |               |        |      |
| Children Children      | -            |               |        |      |
| Send Opticas           | Ĩ.           |               |        |      |
| Date from Eile         |              |               |        |      |
| Anto charpyin          |              |               |        |      |
| - Sund as hes          |              |               |        |      |
| 🗆 Send synlig          | Feens All    | l Convertions | •      |      |
| Interval 1000 ms       | (x           |               |        | -    |
| tend these             |              |               |        | 3    |
|                        |              | Ind 10        | Rare 0 | 1.10 |

Send command H

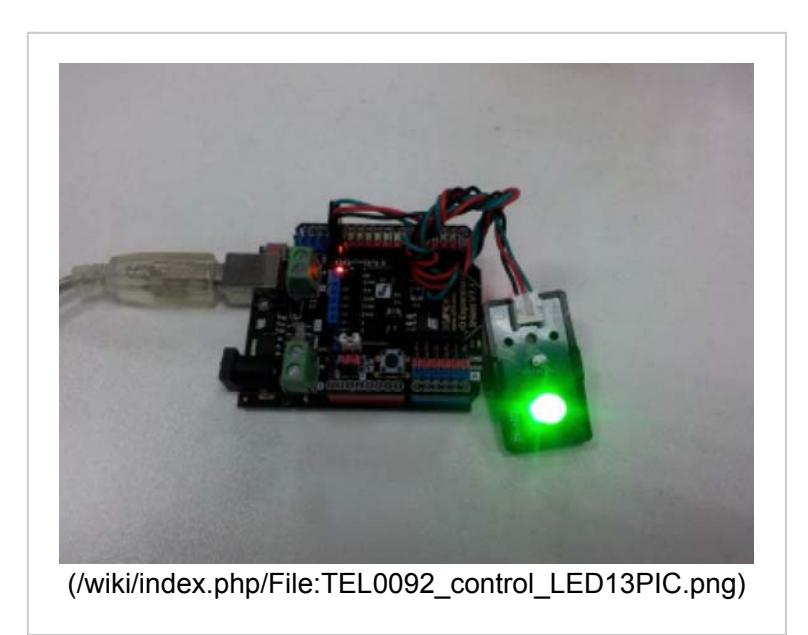

The LED turn ON

## AT command

### How to enter AT mode

You can setup and control the module completely with AT command through Serial. **1 Insert ESP8266 onto the USB-Serial adapter (http://www.dfrobot.com/index.php? route=product/product&product\_id=72&search=FTDI&description=true#.Vp3NdVIPrzY)** 

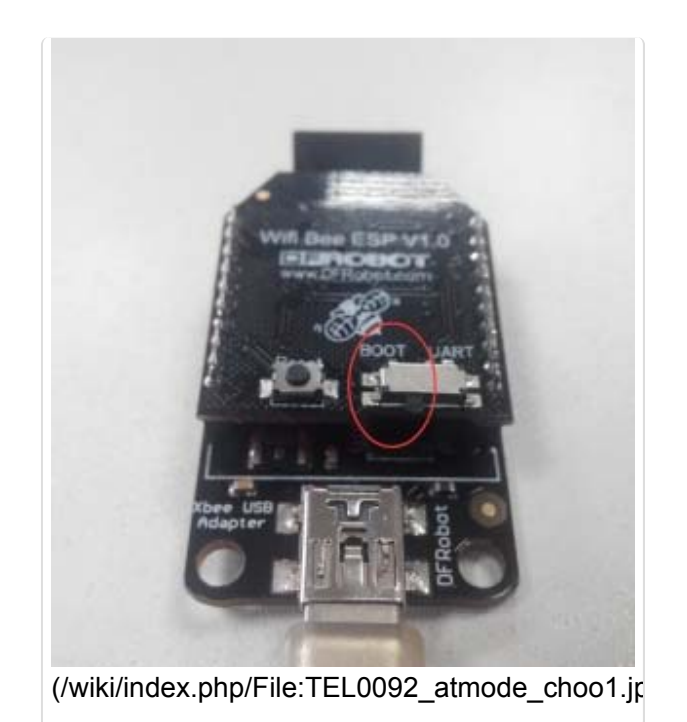

2 Open the Monitor in Arduino IDE. Choosing "Both NL & CR" "115200"

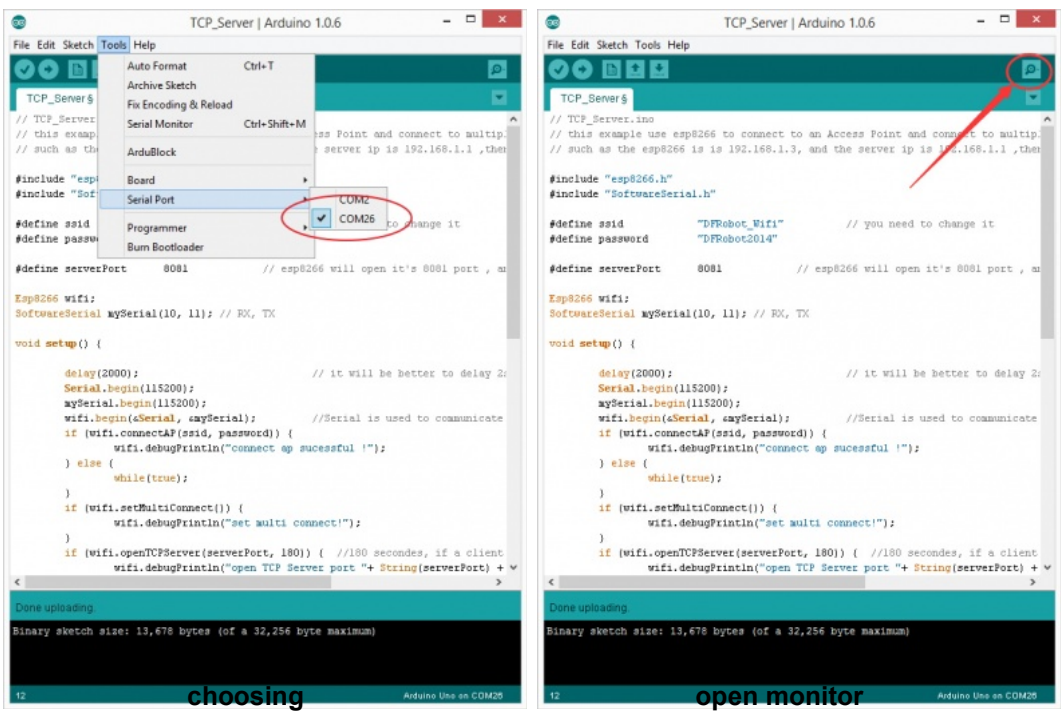

(/wiki/index.php/File:ESP8266\_atMode\_1.jp(g)/iki/index.php/File:ESP8266\_atMode\_2.jpg)

3 Send "AT" to enter into the AT mode once reveived OK.

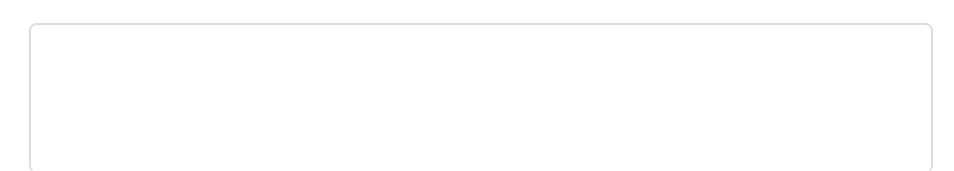

| <u>*</u> | CO | M6 | - | ×    |
|----------|----|----|---|------|
| at       |    |    |   | Send |
| it       |    |    |   |      |
| K        |    |    |   |      |
|          |    |    |   |      |
|          |    |    |   |      |
|          |    |    |   |      |
|          |    |    |   |      |
|          |    |    |   |      |
|          |    |    |   |      |
|          |    |    |   |      |
|          |    |    |   |      |
|          |    |    |   |      |
|          |    |    |   |      |
|          |    |    |   |      |
|          |    |    |   |      |
|          |    |    |   |      |
|          |    |    |   |      |
|          |    |    |   |      |